# 使用说明书 Testomat 2000<sup>®</sup> CN

CN

| • | • | • | • | • | • | • | ٠ | ٠ | ٠ | • | • | • | • |  |
|---|---|---|---|---|---|---|---|---|---|---|---|---|---|--|
| • | • |   | • | • | • | • | ٠ | ٠ | ٠ | ٠ | ٠ | ٠ | • |  |
| • | • |   | • | • | • | • | • | • | • | ٠ | ٠ | • |   |  |
| • | • |   | • | • | • | • | ٠ | ٠ | ٠ | ٠ | ٠ | ٠ | • |  |
| • | • | • | • | • | • | ٠ | • | • | • | • | • | • |   |  |
| • | • | ۰ | • | • | • |   | ٠ | ٠ |   | • |   |   |   |  |
| • | • | • | • | • | • | ٠ | ٠ | ٠ | • | • | • | • | • |  |
| • | • | • | • | • | • |   |   |   |   |   |   |   |   |  |
|   |   |   |   |   |   |   |   |   |   |   |   |   |   |  |

在线自动分析: 硬度,碳酸盐硬度(总碱度), p值(p值碱度)或负m值(酸度)

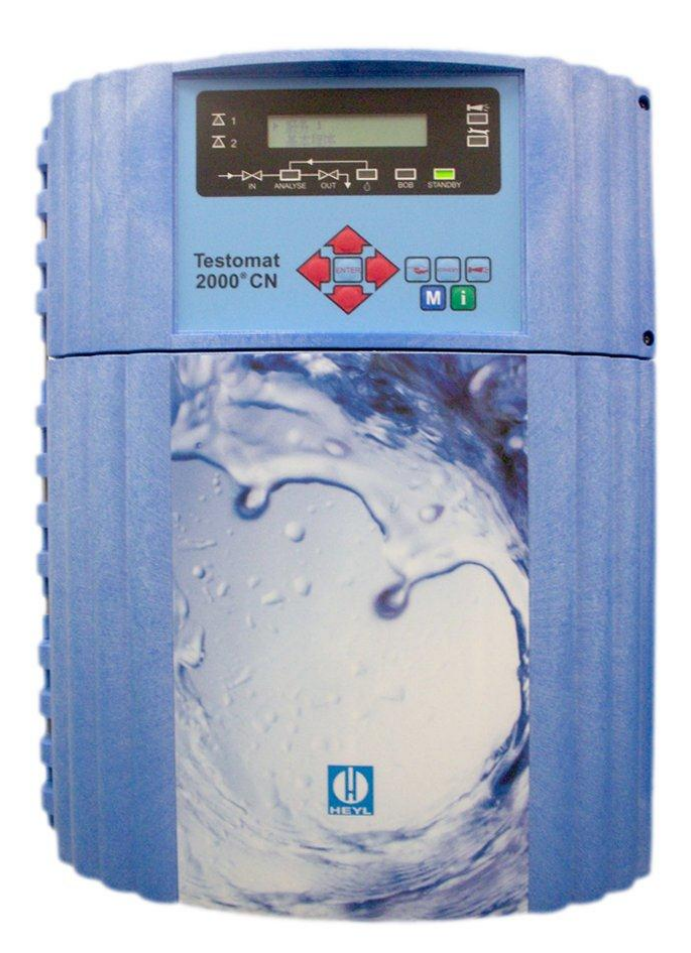

## 目录

| 目录                                                               | 2                                  |
|------------------------------------------------------------------|------------------------------------|
| 安全注意事项                                                           | 4                                  |
| 应用                                                               | 4                                  |
| 操作人员资格                                                           | 4                                  |
| 警告告示                                                             | 5                                  |
| 更多文件资料                                                           | 5                                  |
| 特别注意事项                                                           | 5                                  |
| 一般事项                                                             | 5                                  |
| 运行                                                               | 6                                  |
| 清洁                                                               |                                    |
| 拆卸                                                               |                                    |
| 废弁                                                               |                                    |
| 供货范围                                                             | Fehler! Textmarke nicht definiert. |
| 性能说明                                                             | 7                                  |
| Testomat 2000 <sup>®</sup> CN 仪器使用试剂                             |                                    |
| 应用说明                                                             |                                    |
| // 14 66 74                                                      |                                    |
| <b>安袋</b>                                                        | 10<br>时间 0.2 1 bor时 10             |
| Testomat 2000 CN 仅备使用于压力和<br>Testomat 2000 <sup>®</sup> CN 位界的安结 | 10 U,S — T DAI 时                   |
| 进水和排水管的安装                                                        |                                    |
| 进水和开水首的安表                                                        |                                    |
| 流经过程                                                             | 11                                 |
| 电源电压和仪器的连接                                                       |                                    |
| Testomat 2000 <sup>®</sup> CN 仪器连接示意图。                           |                                    |
| Testomat 2000 <sup>®</sup> CN 仪器内部示意图.                           |                                    |
| 电源电压的连接                                                          |                                    |
| 设备组建的连接                                                          |                                    |
| 输入和输出的连接                                                         |                                    |
| 初始运行                                                             |                                    |
| 置入试剂瓶                                                            |                                    |
| 吸取试剂                                                             |                                    |
| 打开进水管                                                            |                                    |
| 仪器设置和数据输入                                                        |                                    |
| 操作和显示元件的功能                                                       | 18                                 |
| Testomat 2000 <sup>®</sup> CN 仪器开机 /关机                           |                                    |
| 显示功能                                                             | hler! Textmarke nicht definiert.   |
| 操作元件和功能键                                                         |                                    |
| 操作系统                                                             | 21                                 |
| <b>率码保护和基大程序设置</b>                                               | 22                                 |
| 输入基本程序数据                                                         | 22                                 |
| 选择试剂型号和容积                                                        |                                    |
| 选择运行方式                                                           | 23                                 |
| 选择显示单位                                                           |                                    |
| <b>再</b> 夕其大母宫粉捉的给 )                                             | 26                                 |
| <b>史夕丕午在广纵拓的꿰八</b>                                               | <b>20</b><br>26                    |
| 外部冲洗                                                             |                                    |
| 暂停间隔时间                                                           |                                    |
|                                                                  |                                    |

|                                                                                                    | 27                                                                                                    |
|----------------------------------------------------------------------------------------------------|----------------------------------------------------------------------------------------------------|
| 滞后                                                                                                    |                                                                                                    |
| 锁定                                                                                                    | 28                                                                                                    |
| 界限值输出 GW1 和 GW2 的转换功能                                                                                                    | 29                                                                                                    |
| 转换功能 0, 持续                                                                                                    | 29                                                                                                    |
| 转换功能 1, 脉冲                                                                                                    | 29                                                                                                    |
| 转换功能 2, 间隔                                                                                                    | 29                                                                                                    |
| 转换功能 3, 两点                                                                                                    | 29                                                                                                    |
| 功能 IN1                                                                                                    | 30                                                                                                    |
| 水表                                                                                                    | 30                                                                                                    |
| 设备监测                                                                                                    | 30                                                                                                    |
| 无人监视运行 (BOB – 运行)                                                                                                    | 31                                                                                                    |
| 警报(A) /信息(M)                                                                                                    | 32                                                                                                    |
| 辅助功能 AUX                                                                                                    | 32                                                                                                    |
| 服务Ⅱ                                                                                                    | 33                                                                                                    |
| 运行时间 Reset                                                                                                    | 33                                                                                                    |
| 维护间隔期                                                                                                    | 33                                                                                                    |
| 水重 Keset                                                                                                    | 33                                                                                                    |
| 设备监测 Reset                                                                                                    | 33                                                                                                    |
| 信号输入/输出说明                                                                                                    | 34                                                                                                    |
| 端口 (可选)                                                                                                    | 36                                                                                                    |
| 监测 1 个测量点                                                                                                    | 36                                                                                                    |
| 监测 2 个测量点                                                                                                    | 36                                                                                                    |
| 输出电流的计算                                                                                                    | 37                                                                                                    |
| 串联端口 RS232                                                                                                    | 37                                                                                                    |
| 继电器输出说明                                                                                                    | 38                                                                                                    |
|                                                                                                    |                                                                                                    |
| Spülen 冲洗 (外部冲洗)                                                                                                    | 38                                                                                                    |
| Spülen 冲洗 (外部冲洗)<br>GW1 和 GW2 界限值输出                                                                                                    | 38<br>38                                                                                                    |
| Spülen 冲洗 (外部冲洗)<br>GW1 和 GW2 界限值输出<br>Meßst. 1/2 测量点 1/2 (测量点转换)                                                                                                    | 38<br>38<br>39                                                                                                    |
| Spülen 冲洗 (外部冲洗)<br>GW1 和 GW2 界限值输出<br>Meßst. 1/2 测量点 1/2 (测量点转换)<br>AUX 辅助 (可编程功能输出)                                                                                                    | 38<br>38<br>39<br>39                                                                                                    |
| Spülen 冲洗 (外部冲洗)         GW1 和 GW2 界限值输出         Meßst. 1/2 测量点 1/2 (测量点转换)         AUX 辅助 (可编程功能输出)         Alarm 警报 (故障信号输出)                                                                                                    | 38<br>38<br>39<br>39<br>39                                                                                                    |
| Spülen 冲洗 (外部冲洗)         GW1和GW2界限值输出         Meßst. 1/2 测量点 1/2 (测量点转换)         AUX 辅助 (可编程功能输出)         Alarm 警报 (故障信号输出)         Wartung 维护 (维护信号输出)                                                                                                    | 38<br>38<br>39<br>39<br>39<br>39<br>40                                                                                                    |
| Spülen 冲洗 (外部冲洗)<br>GW1和 GW2 界限值输出<br>Meßst. 1/2 测量点 1/2 (测量点转换)<br>AUX 辅助 (可编程功能输出)<br>Alarm 警报 (故障信号输出)<br>Wartung 维护 (维护信号输出)<br>信息菜单 "i"                                                                                                    | 38<br>39<br>39<br>39<br>39<br>39<br>39<br>40                                                                                                    |
| Spülen 冲洗 (外部冲洗)         GW1和GW2界限值输出         Meßst. 1/2测量点 1/2 (测量点转换)         AUX 辅助 (可编程功能输出)         Alarm 警报 (故障信号输出)         Wartung 维护 (维护信号输出)         信息菜单 "i"         查询可能: 运行值, 程序值, 错误记录, 维护                                                                                                    | 38<br>39<br>39<br>39<br>40<br>40<br>41                                                                                                    |
| Spülen 冲洗 (外部冲洗)                                                                                                    | 38<br>39<br>39<br>39<br>39<br>40<br>40<br>41                                                                                                    |
| Spülen 冲洗 (外部冲洗)         GW1和GW2界限值输出         Meßst. 1/2 测量点 1/2 (测量点转换)         AUX 辅助 (可编程功能输出)         AUX 辅助 (可编程功能输出)         Alarm 警报 (故障信号输出)         Wartung 维护 (维护信号输出)         Gel專業单 "i"         查询可能: 运行值,程序值,错误记录,维护         理序菜单 "M"         可编程设定; 试剂, 手动运行, 冲洗, 测量槽冲洗, 测量槽排空, 测量槽                                                                                                    | 38<br>39<br>39<br>39<br>39<br>40<br>40<br>41<br>41<br>填                                                                                                    |
| Spülen 冲洗 (外部冲洗)                                                                                                    | …38<br>…39<br>…39<br>…39<br>…40<br>…40<br>…41<br>…41<br>…41<br>点                                                                                                    |
| Spülen 冲洗 (外部冲洗)                                                                                                    | …38<br>…39<br>…39<br>…39<br>…40<br>…40<br>…41<br>…41<br><u></u><br>…41<br>填<br>…42<br>…42                                                                                                    |
| Spülen 冲洗 (外部冲洗)                                                                                                    | …38<br>…39<br>…39<br>…39<br>…40<br>…40<br>…41<br>…41<br>…41<br>填<br>…42<br>…44                                                                                                    |
| Spülen 冲洗 (外部冲洗)                                                                                                    | 38<br>39<br>39<br>39<br>40<br>41<br>41<br>41<br>42<br>42<br>44                                                                                                    |
| Spülen 冲洗 (外部冲洗)                                                                                                    | 38<br>39<br>39<br>39<br>40<br>41<br>41<br>41<br>41<br>41<br>42<br>44                                                                                                    |
| Spülen 冲洗 (外部冲洗)                                                                                                    | 38<br>39<br>39<br>39<br>39<br>39<br>40<br>41<br>41<br>41<br>42<br>44<br>45<br>45<br>46<br>47                                                                                                    |
| Spülen 冲洗 (外部冲洗)                                                                                                    | 38<br>39<br>39<br>39<br>40<br>41<br>41<br>41<br>41<br>41<br>42<br>44<br>45<br>45<br>47<br>48                                                                                                    |
| Spülen 冲洗 (外部冲洗)                                                                                                    | 38<br>39<br>39<br>39<br>40<br>41<br>41<br>41<br>41<br>41<br>44<br>45<br>46<br>47<br>48<br>48                                                                                                    |
| Spülen 冲洗 (外部冲洗)                                                                                                    | 38<br>39<br>39<br>39<br>39<br>39<br>40<br>41<br>41<br>41<br>41<br>41<br>41<br>41<br>42<br>44<br>45<br>46<br>48<br>49                                                                                                    |
| Spülen 冲洗 (外部冲洗)                                                                                                    | 38<br>39<br>39<br>39<br>40<br>41<br>41<br>41<br>41<br>41<br>41<br>41<br>41<br>41<br>42<br>44<br>45<br>45<br>48<br>49<br>49                                                                                                    |
| Spülen 冲洗 (外部冲洗)                                                                                                    | 38<br>39<br>39<br>39<br>40<br>41<br>41<br>41<br>41<br>41<br>41<br>41<br>41<br>41<br>41<br>41<br>42<br>44<br>45<br>46<br>49<br>49<br>49<br>40<br>40<br>40<br>40<br>40<br>40<br>41<br>41<br>41<br>45<br>45<br>40<br>40<br>40<br>40<br>40<br>41<br>41<br>45<br>45<br> |
| Spülen 冲洗 (外部冲洗)         GW1 和 GW2 界限值输出         Meßst. 1/2 测量点 1/2 (测量点转换)         AUX 辅助 (可编程功能输出)         AUX 辅助 (可编程功能输出)         Alarm 警报 (故障信号输出)         Wartung 维护 (维护信号输出)         Wartung 维护 (维护信号输出)         信息菜单 "i"         查询可能: 运行值,程序值,错误记录,维护         程序菜单 "M"         可编程设定: 试剂, 手动运行, 冲洗, 测量槽冲洗, 测量槽排空, 测量槽         充, 自检, 确认维护, 诊断, 日期, 时间, 基本编程 (需密码).         基本程序设置结构         语言转换和出厂基本编程         備提信息 /故障分析         附加提示         维护说明         护理提示         Testomat 2000 <sup>®</sup> 系列备用元件和配件         配件 | 38<br>39<br>39<br>39<br>39<br>40<br>41<br>41<br>41<br>41<br>41<br>42<br>44<br>45<br>46<br>47<br>48<br>48<br>49<br>51<br>51                                                                                                    |
| Spülen 冲洗 (外部冲洗)                                                                                                    | 38<br>39<br>39<br>39<br>40<br>41<br>41<br>41<br>41<br>41<br>41<br>41<br>41<br>41<br>41<br>41<br>42<br>42<br>44<br>45<br>48<br>49<br>51<br>52                                                                                                    |

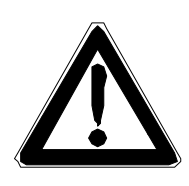

## 安全注意事项

- > 使用本仪器前,请详细完整阅读此使用说明书.
- > 请确保仪器所有使用者能随时阅读此使用说明书.
- ▶ 请务必将此使用说明书与 Testomat 2000<sup>®</sup> CN 仪器一并交予 第三方.
- ▶ 使用试剂,化学品和清洁剂时,请注意相应的危险警告和安全信息.请参照相应的化学品安全信息卡!我们所提供试剂的相关安全数据可在 <u>http://www.heyl.de</u>免费下载.

#### 应用

Testomat 2000<sup>®</sup> CN 仪器主要用于水处理 (反渗透系统, 纯净水, 饮用水) 行业. 给入仪器的水必须为清晰、无色, 且不含有非溶解 性颗粒. 本仪器自动监测水中剩余总硬度 (水硬度), 剩余碳酸盐 硬度, 负 m 值 (pH = 4,3)和 p 值. 通过对试剂类型的选择和相应 程序的设置可确定测量参数和相应的测量范围.

▶ 请在规定的参数范围内使用本仪器 (参阅 "技术参数"章).

▶ 请严格遵守试剂应用领域/应用范围及被测量介质的要求. 根据规定使用本仪器包括认真阅读并完全理解此说明书,特别是 "安全注意事项"章.

违规使用意味着,本仪器运行于

- 超出此说明书所阐述的应用范围,
- 非此说明书所阐述的操作环境.

#### 操作人员资格

本仪器的安装和初始过程中需基本电气工程和相关方面的技术知识.因此安装和调试工作必须由专业技术人员或在专业技术人员 的指导和监督下进行.

专业技术人员指的是基于其所受教育、所获经历、所受培训,以 及在其对相关标准、规章制度、事故安全规范、运行条件的认知 的基础上进行授权,负责设备的安全,并执行必要的作业活动, 以能够发现和避免任何可能的危险.作为专业人员必须严格遵守 相关行业的各项规定.

#### 警告告示

为保证您的自身安全和本仪器的正常使用,请遵守本说明书中的警告告示.本说明书中使用以下信号术语:

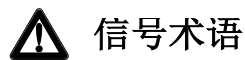

#### 危险类型和根源说明

违反规定的后果

> 预防措施标记. 请严格遵守本说明书中的预防措施.

信号术语 "**危险**"标识:如果不采取正确预防措施,将会造成严重的人身伤害甚至死亡.

信号术语 "**警告**"标识:如果不采取正确的预防措施,可能会导致 严重的人身伤害或死亡.

信号术语 "**小心**"标识:如果不采取正确的预防措施,可能会导致 中至轻度的人身伤害和财产损失.

信号术语 "**注意**"标识:重要信息.若此信息被忽略,可能会导致本 仪器无法正常运行.

#### 更多文件资料

Testomat 2000<sup>®</sup> CN 仪器为设备系统中的一个组成部分. 更多信息请参阅"Testomat 2000<sup>®</sup>/Testomat ECO<sup>®</sup> 维修说明书"和相关设备制造商的文件资料.

#### 特别注意事项

#### 一般事项

- 本仪器安装和使用过程中,请严格遵守所在地区和国家的安全 防范规则、相关电器设备安装操作规程及环境保护条例.
- 在仪器安装和调试过程中,请严格遵守所在地区和国家的各项 法规条例.
- 本仪器应安装于干燥、清洁的环境内,千万不能接触冷凝水, 不能被水溅到.
- 请勿私自更改和操纵仪器.任何未依据本说明书所指示而导致 仪器的损坏和故障,本公司对此不承担保修义务.

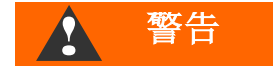

#### 装配

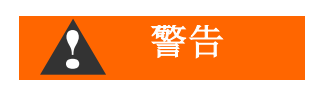

- 仪器安装或与供电电压连接前,请确保重要的仪器元件处于无电压,或与电压断开状态.并避免仪器再次启动.
- 本仪器仅可在铭牌标注相一致的电源电压下运行.
- 请留意技术参数和环境参数.
- 注意 □→
- Testomat 2000<sup>®</sup> CN 仪器要求无故障且稳定的供电电压. 为防止电磁干扰 Testomat 2000<sup>®</sup> CN 的运行,请在必要 情况下,例如,仪器安装于磁铁式阀门、大型发动机连接 电网附近,使用电源滤波器消除此电磁干扰.同时,请勿将 连接线路与电源线平行布设.

#### 运行

- 请确保开关电源输出在额定负荷内.
- Testomat 2000<sup>®</sup> CN 仪器发生故障时,请立即关闭仪器,并
   告知专业维修人员.请勿自行修理仪器,否则保修失效.仪器
   只允许由授权的专业人员修理.

#### 清洁

• 请使用干燥且不起毛的清洁布擦拭本仪器.

#### 拆卸

 拆卸损坏仪器前,请务必记录下故障类型(故障后果).受损 仪器(无论是否在保修期内)只有在拆卸状态下,并附上故障 描述才可进行维修.

#### 废弃

• 请依照所在国家的相关规定进行废弃处理.

## 包装清单

- 1 x Testomat 2000<sup>®</sup> CN 仪器
- 1 x 塑料袋, 内附试剂瓶带孔螺栓盖和螺栓盖嵌入圈
- 1 x 中文使用说明书
- 1 x 英文使用说明书

## 性能说明

Testomat 2000<sup>®</sup> CN 仪器适用于自动监测水中剩余硬度 (水硬度), 剩余碳酸盐硬度(总碱度), 负 m 值 (酸度 pH = 4,3)和 p 值碱度. 通过选择试剂和设定应用程序,可确定测量参数及相关测量范围.

- 简易的菜单驱动程序,文本显示编程
- 通过对试剂的选择,测量剩余硬度,总硬度,碳酸盐硬度, 负m值,p值
- 自由选择硬度单位: °dH, °f, ppm CaCO<sub>3</sub>, 或 mmol/I
- 活塞计量泵高精确滴定
- 分析启动:
  - 自动区间运行
    - (设定间隔期 0 99 分钟)
  - 外部控制
  - 动态模式 (取决于设备消耗力的区间运行)
  - 通过水表流量控制
- 滞后(1次,2次或3次不良分析)功能的两个独立界限值, 可调节的转换功能
- 监测两个测量点 (通过外部磁铁式阀门)
- 内部错误记录
- 可编程设定维护间隔期
- 500ml 试剂瓶装, 可供长期运行
- 可选

数据记录装置 (配 SD 卡), 或 端口卡 (0/4 – 20mA 或 0/2 – 10V), 或 RS 232

|    |                                   | 参数/试剂类型                |                       |                       |                      |  |  |  |  |
|----|-----------------------------------|------------------------|-----------------------|-----------------------|----------------------|--|--|--|--|
|    |                                   |                        | 水                     | 硬度                    |                      |  |  |  |  |
|    |                                   | TH 2005                | TH 2025               | TH 2100               | TH 2250              |  |  |  |  |
|    | °dH<br>(分辨率)                      | 0,05 - 0,50<br>(0,01)  | 0,25 - 2,50<br>(0,05) | 1,0 - 10,0<br>(0,2)   | 2,5 - 25,0<br>(0,5)  |  |  |  |  |
| 单位 | °f<br>(分辨率)                       | 0,09 - 0,89<br>(0,02)  | 0,45 - 4,48<br>(0,1)  | 1,8 - 17,9<br>(0,4)   | 4,5 - 44,8<br>(1,0)  |  |  |  |  |
|    | ppm<br>CaCO <sub>3</sub><br>(分辨率) | 0,89 - 8,93<br>(0,2)   | 4,5 - 44,8<br>(0,9)   | 18 - 179<br>(3,8)     | 45 - 448<br>(10)     |  |  |  |  |
|    | <b>mmol/l</b><br>(分辨率)            | 0,01 - 0,09<br>(0,002) | 0,04 - 0,45<br>(0,01) | 0,18 - 1,79<br>(0,04) | 0,45 - 4,48<br>(0,1) |  |  |  |  |

|    |                                           | 参数/试剂类型              |                       |                        |               |  |  |  |  |
|----|-------------------------------------------|----------------------|-----------------------|------------------------|---------------|--|--|--|--|
|    |                                           | 碳酸盐砌                 | 更度(碱度)                | 负 m 值,酸度<br>(pH = 4,3) | p 值碱度         |  |  |  |  |
|    |                                           | TC 2050              | TC 2100               | TM 2005                | TP 2100       |  |  |  |  |
|    | <b>°dH</b><br>(分辨率)                       | 0,5 - 5,0<br>(0,5)   | 1,0 - 20,0<br>(1,0)   | -                      | -             |  |  |  |  |
| 单位 | °f<br>(分辨率)                               | 0,90 - 8,96<br>(0,9) | 1,8 - 35,8<br>(1,79)  | -                      | -             |  |  |  |  |
|    | ppm<br>CaCO <sub>3</sub><br>(分辨率)         | 8,9 - 89,5<br>(8,9)  | 18 - 358<br>(18)      | -                      | -             |  |  |  |  |
|    | <b>mmol/l</b> 0,18 - 1,79<br>(分辨率) (0,18) |                      | 0,36 - 7,16<br>(0,36) | 0,05 - 0,50<br>(0,01)  | 1 - 15<br>(1) |  |  |  |  |

## 应用说明

- 关闭仪器主开关后,请至少等待5秒钟再重新启动仪器.
- 为确保 Testomat 2000<sup>®</sup> CN 仪器正常运行,请务必使用德国 Heyl 公司提供的 Testomat 2000<sup>®</sup> 试剂,并确保测定水样的 pH 值范围介于 4 – 10,5!
- Testomat<sup>®</sup> CN 仪器使用于水硬度监测时,若软水中重金属离子数量较多,特别是当铁含量高于 0,5 mg/l,铜含量高于 0,1mg/l 及铝含量高于 0,1mg/l 时,将对显色反应产生干扰.
   (显色为棕红色).
- 不排除因水中二氧化碳(CO<sub>2</sub>)含量高于 20mg/I 时所引起测量 结果错误的可能性.
- 我们所提供的 TESTOVAL<sup>®</sup> 比色法测定试剂盒可用于测定干 扰物质的浓度.
- 正确操作仪器不仅可提高测量的可靠性,并可延长仪器的使用寿命!因此,请定期核查下列事项:
  - 试剂是否超过有效期?
  - 软管与计量泵的连接是否密封?
  - 计量软管内是否存在空气?
  - 所有水管接口是否密封?
  - 仪器盖是否妥善关闭?
  - 仪器是否过于肮脏?
  - 测量槽, 排水管道/排水管是否干净?
- 只有定期维护才能保障仪器正常运行! 相关保养和维护信息 请参阅本说明书 "保养和维护" 章及"Testomat 2000<sup>®</sup> / Testomat ECO<sup>®</sup> 维护说明书".
- 仪器运行中所出现的问题,请参阅本说明书 "错误信息 /故障 分析" 章.

忽略一般事项 / 应用说明

若违反所在地区和国家的相关安全规则,将会导致人身伤害及/ 或财产损失.

违反使用说明书的操作会引发故障!可引发监测功能中断,可能 最终导致系统停止运行.

> 务必遵守应用说明!

未按本使用说明书要求操作或使用造成的产品损坏,及所引起的 任何故障和损失,均不属于保修范围内.

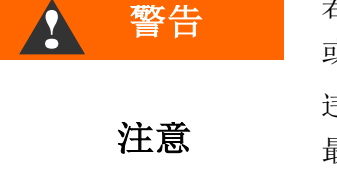

## 安装

| ▲ 警告 | <ul> <li>错误安装会导致危险!</li> <li>▶ 请将 Testomat 2000<sup>®</sup> CN 仪器安装于防滴水和溅水、灰尘较 少及避免腐蚀性物质的场所,例如,安装于箱(柜)内或合适的 墙面.</li> </ul>   |
|------|----------------------------------------------------------------------------------------------------|
| 注意   | <b>为确保仪器正常运行,请注意以下事项</b><br>▶ 请垂直安装 Testomat 2000 <sup>®</sup> CN 仪器,避免机械应力. ▶ 请将 Testomat 2000 <sup>®</sup> CN 仪器安装于无震动的场所. |

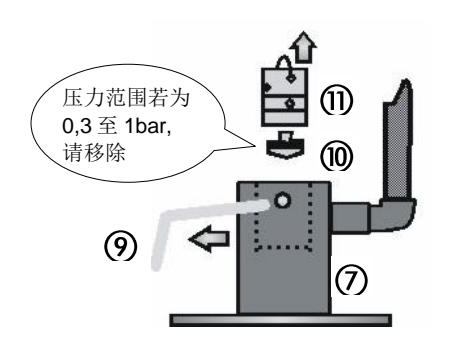

## Testomat 2000<sup>®</sup>CN 仪器使用于压力范围 0,3 – 1 bar 时

安装本仪器前,请仔细检查是否有需将仪器调整到适合低压运行 状态的必要性.本仪器出厂状态适用压力范围为1至8bar.若本 仪器使用于压力范围为0,3至1bar时,请移除流量控制阀芯⑩ (例如,需使用R型充气器).移除具体步骤为:首先拔出控制/过滤 接受器⑦中的定位杆⑨,拉动金属环取出控制塞⑪.此时请移 除流量控制阀芯⑩并重新依次插入控制塞和定位杆.

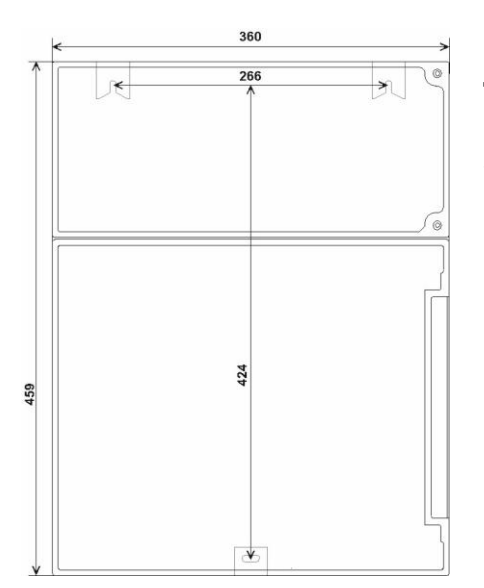

## Testomat 2000<sup>®</sup> CN 仪器的安装

请选择使用供水管尽可能短的位置安装本仪器 (最长5米).

- >请保证仪器左边有足够的空间以供开门.
- > 请按左图所示钻洞固定仪器.
- ▶ 请使用三个螺钉将仪器紧固于箱(柜)内的合适位置或墙面.

#### 进水和排水管的安装

#### 为确保仪器正常运行,请注意以下事项:

▶ 水压范围必须介于 0.3 至 8 bar

注意

- ▶ 避免强烈压力波动
- ▶ 测定水样的温度范围必须介于 10 至 40°C
- ▶ 若测定水样的温度高于 40°C, 必须在 Testomat 2000<sup>®</sup> CN 仪器分支线路上安装 KCN 类型冷却器.

#### 进水

被测定水样来自于水处理设备主水管,通过相应的进水管流入 Testomat 2000<sup>®</sup>CN 仪器.本仪器所配备的接头适合型号为 6/4 x 1 的塑料管 (外径 6 mm / 内径 4 mm, 壁厚 1 mm).

- ➤ Testomat 2000<sup>®</sup> CN 仪器的进水口与水处理设备的主水管 ① 直接相连
- >为防止主水管的污垢进入仪器,连接时务必将接口端垂直向上
- ▶ Testomat 2000<sup>®</sup> CN 仪器的分支电缆线上安装手动阀门 ②
- > 进水管③请选用不透明的6/4X1强力塑料管(最长5米)
- ▶ 请清洗管路,以去除污垢

若仪器运行于 0.3 至 1 bar 的压力范围内或使用高压泵供水时, 请移除流量控制阀芯.此高压泵运输量应为 25~35 升 /小时,并 具有相应的防腐能力.

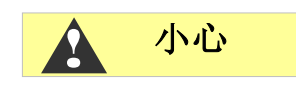

#### 使用冷却器

> 热水将导致 Testomat 2000<sup>®</sup> CN 仪器接触液体部件的灼烧和 损坏

#### 流经过程

流入仪器的水样流经测量槽,通过排水管流出.

- Testomat 2000<sup>®</sup> CN 仪器的排水口与不透光的排水管 ④ 连接 (内部直径 14 mm)
- >为避免背压回流,请垂直放置排水管,例如,使用开放式漏斗⑤

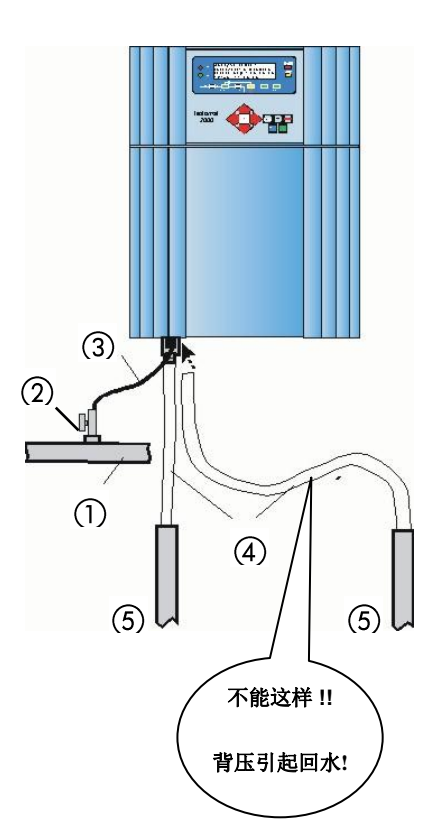

#### 电源电压和仪器的连接

#### 切勿在未完全切断电压前,进行安装操作!

在未切断电压之前进行安装操作,会导致人员触电或受伤,产品 及设备部件的损坏.

- ▶ 在安装 Testomat 2000<sup>®</sup> CN 仪器之前,请切断所有相关设备部件的电压.
- ▶请使用检验合格,并拥有足够截面的电缆.

#### 电磁场会对仪器造成损坏!

- ➤ 避免将 Testomat 2000<sup>®</sup> CN 仪器安装于强电场或(可能产生)强 磁场区域.同时,请避免连接电缆与电源电缆平行走线,否则将 造成仪器损坏,或干扰测量结果.
  - ▶ 尽可能缩短连接电缆.
  - > 确保连接电缆与电源电缆分开.
  - ▶请将本仪器与保护接地线相连接 (230/115 VAC).
  - ➤ Testomat 2000<sup>®</sup> CN 仪器应远离电压干扰, 例如, 通过使用电源滤泼器.
  - > 请屏蔽强磁场对本仪器的干扰.

#### Testomat 2000<sup>®</sup> CN 仪器连接示意图

继电器位置标识:仪器断电状态

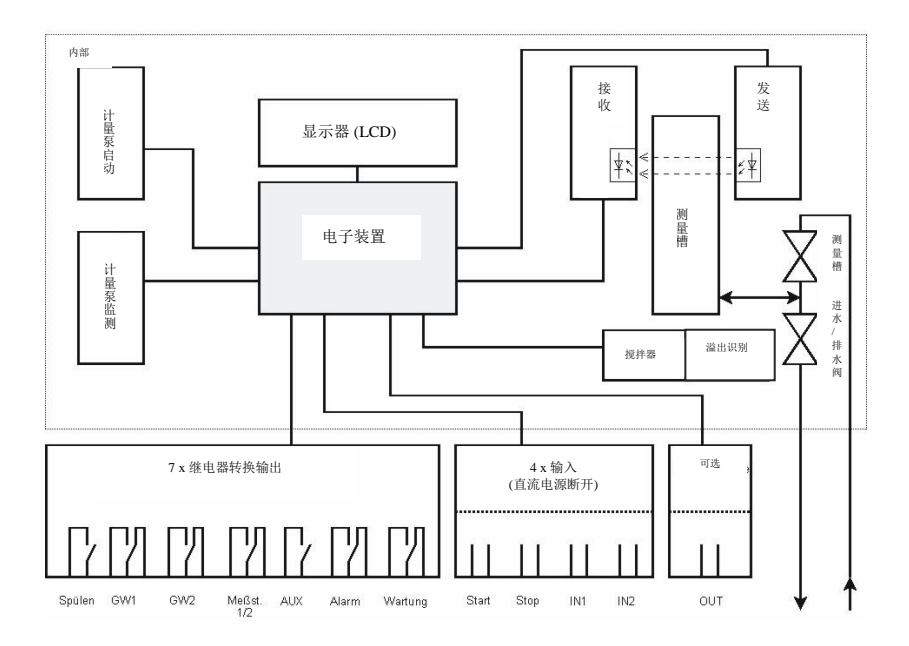

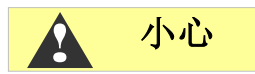

注意

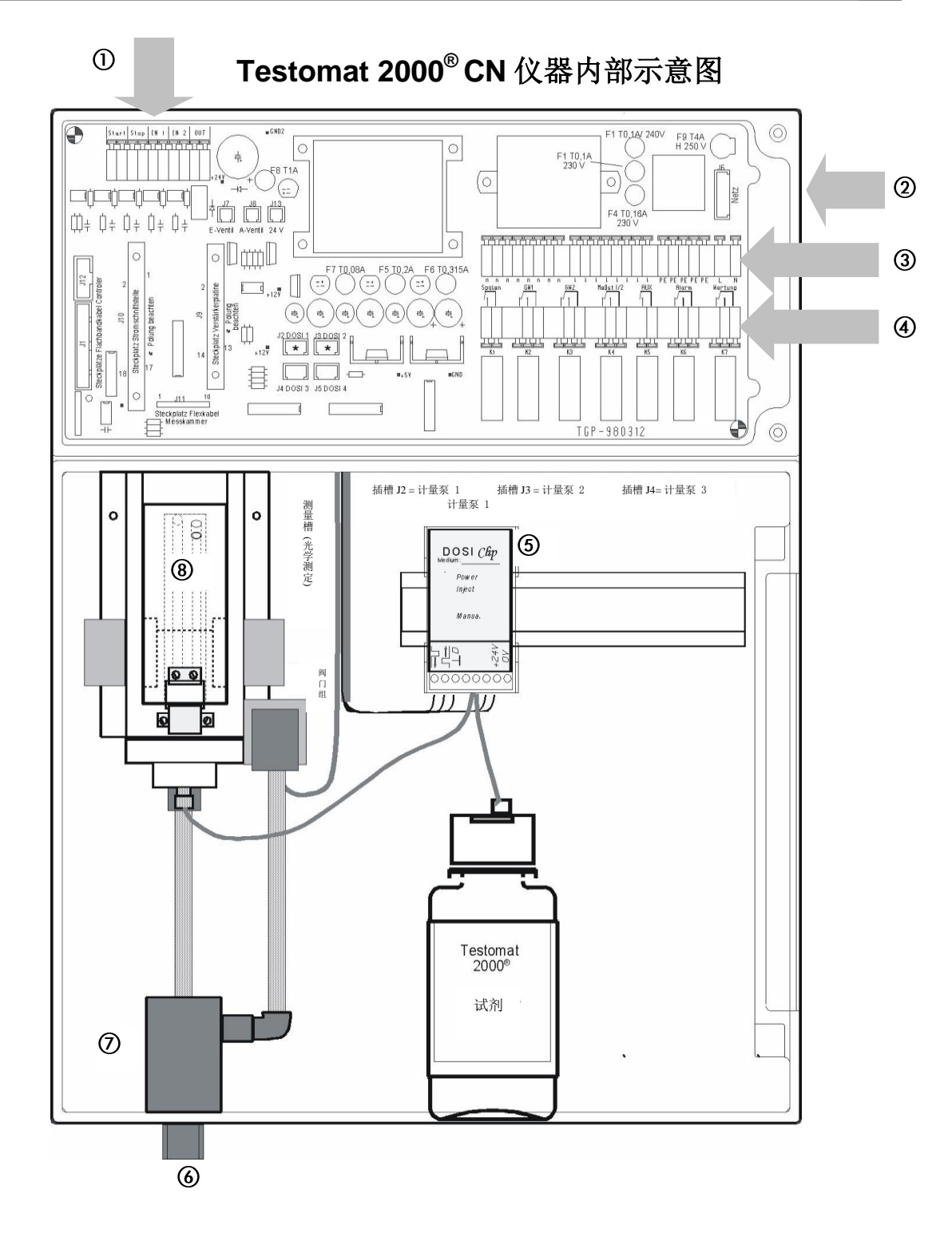

| 1   | 接线端子排: 输入 (Start, Stop, IN1, IN2) 和输出 (OUT) |
|-----|---------------------------------------------|
| 2   | 电源开关                                        |
| 3   | 接线端子排: 电源输入和输出                              |
| 4   | 接线端子排:继电器输出                                 |
| (5) | 计量泵                                         |
| 6   | 水管接口:进水和排水                                  |
| 7   | 控制/过滤接受器                                    |
| 8   | 测量槽                                         |

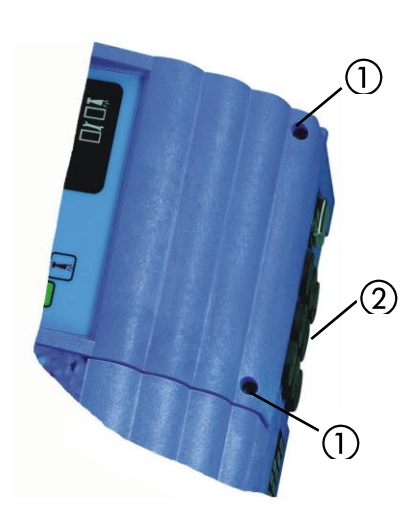

#### 电源电压的连接

请将本仪器与指定的电源电压连接.具体请参考仪器的铭牌标识. 连接电源电缆,请按以下步骤:

▶ 首先, 松开两个紧固螺丝①, 打开仪器上盖, 进入端子箱.

此时用螺丝刀将橡胶密封套 ② 穿孔, 电缆线便可由此孔进入 端子箱 (1).

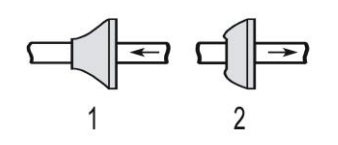

- ▶ 然后,请将电缆线尽可能的往回拉,直到内陷的橡胶密封套复 原为止 (2).
- ▶ 请将供电电压与端子 PE, N, L 连接, 24 V 仪器与端子 U, V 连接.
- > 请按左图 ③ 所示连接导线与端子排
- ▶ 请确保导线与端子牢固连接
- ▶请按左图④所示松开连接.

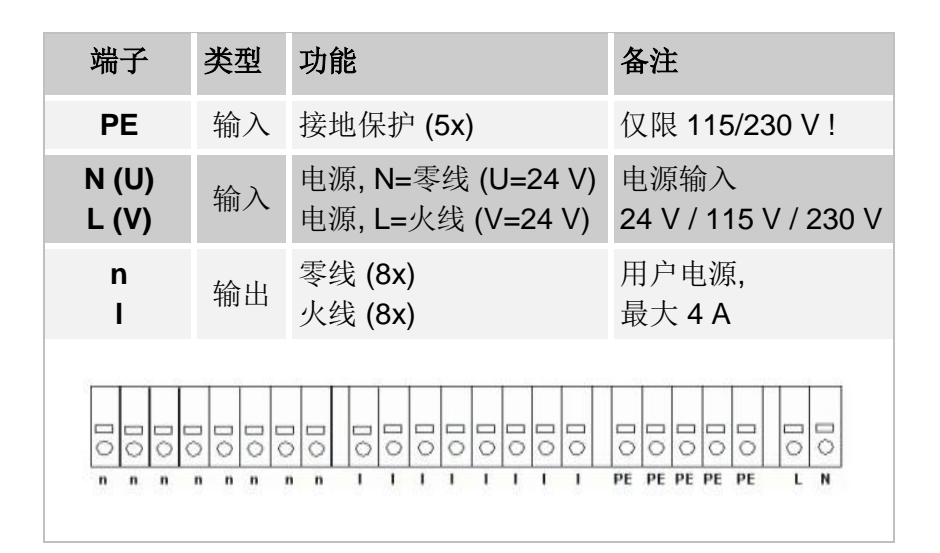

将套管电缆或电缆芯插入圆 形电缆端口.

(3)

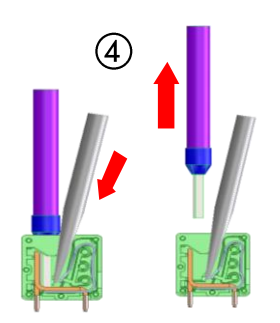

1. 打开端口需用螺丝刀无侧向力插 入方形开口.

2. 从已被打开的端口拉出电缆.

#### 连接实例 界限值触点 GW 1 与电压 连接

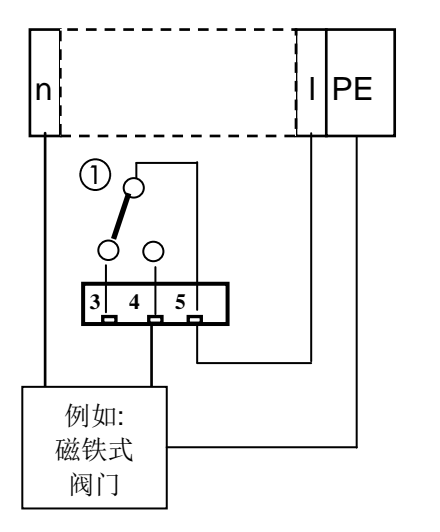

#### 设备组建的连接

> 请将设备组建与继电器输出端子 1 至 19 连接 (例如: 阀门)

- > 根据需要将电源电压 (I) 与相应的继电器触点 ① 连接 (请参考 所附的连接实例 230 VAC)
- ▶请将设备组件的零线与其中的一个端子(n)连接
- ▶ 请将设备组件的接地保护线与 PE 端口连接
- > 请确保导线与端子牢固连接

| 号<br>码         | 端子         | 类型  | 功能                                     | 备注                          |
|----------------|------------|-----|----------------------------------------|-----------------------------|
| 1<br>2         | Spülen     | 输出  | 外部冲洗阀                                  | 无压继电器输出,<br>最大 240 VAC, 4 A |
| 3<br>4<br>5    | GW1        | 输出  | 界限值 1 - 常闭<br>界限值 1 - 常开<br>界限值 1 - 公共 | 无压继电器输出,<br>最大 240 VAC, 4 A |
| 6<br>7<br>8    | GW2        | 输出  | 界限值 2 - 常闭<br>界限值 2 - 常开<br>界限值 2 - 公共 | 无压继电器输出,<br>最大 240 VAC, 4 A |
| 9<br>10<br>11  | Meßst. 1/2 | 输出  | 测量点 1 - 常闭<br>测量点 2 - 常开<br>测量点转换 - 公共 | 无压继电器输出,<br>最大 240 VAC, 4 A |
| 12<br>13       | AUX        | 输出  | 通用输出                                   | 无压继电器输出,<br>最大 240 VAC, 4 A |
| 14<br>15<br>16 | Alarm      | 输出  | 故障信号 - 常闭<br>故障信号 - 常开<br>故障信号 - 公共    | 无压继电器输出,<br>最大 240 VAC, 4 A |
| 17<br>18<br>19 | Wartung    | 输出  | 维护信号 - 常闭<br>维护信号 - 常开<br>维护信号 - 公共    | 无压继电器输出,<br>最大 240 VAC, 4 A |
|                | Spülen     | GW1 | GW2 Meßst 1/2 AUX                      | Alarm Wartung               |

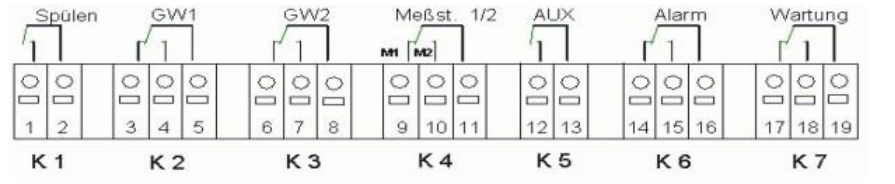

#### 输入和输出的连接

Testomat 2000<sup>®</sup> CN 仪器拥有以下端口, 用于执行监测和控制功能.

> 请勿与此些端口连接任何外部电压!

> 请确保导线与端子牢固连接

> 连接完毕后,请关闭仪器上盖,并旋紧两个紧固螺丝.

| 号<br>码        | 端子    | 类型 | 功能                          | 备注                                             |
|---------------|-------|----|-----------------------------|------------------------------------------------|
| 20<br>21      | Start | 输入 | 外部分析启动<br>输入接地              | 仅与无源常开触点连接!                                    |
| 22<br>23      | Stop  | 输入 | 外部分析中断<br>输入接地              | 仅与无源常开 /常闭触点<br>连接!                            |
| 24<br>25      | IN1   | 输入 | 通用输入 <b>1</b><br>输入接地       | 仅与无源常开 /常闭触点<br>连接!                            |
| 26<br>27      | IN2   | 输入 | 通用输入 <b>2 (</b> 水表)<br>输入接地 | 仅与无源常开触点连接!                                    |
| ⊥<br>28<br>29 | OUT   | 输出 | 接地<br>0/4 - 20mA 或 RS232 端口 | 接地 = ⊥<br>28 = (+) 或 (TxD)<br>29 = (-) 或 (RxD) |

| 20 | 21  | 22 | 23 | 24 | 25 | 26 | 27 | P. | 28 | 29 |
|----|-----|----|----|----|----|----|----|----|----|----|
| 0  | 日〇  | 0  | し  | 0  | 0  | 00 | 日〇 | 0  | 0  | 0  |
| St | art | St | ор | IN | 1  | IN | 12 |    | 0  | UT |

更多信息请参阅本说明书 "信号输入/输出说明" 章.

## 初始运行

## ▲ 小心

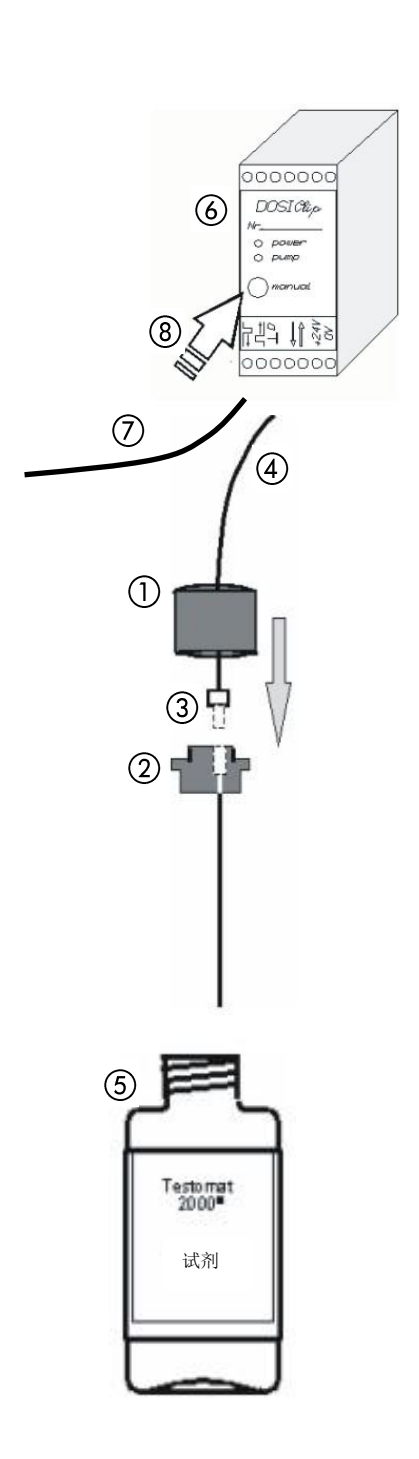

#### 试剂 /指示剂的使用

- > 请参照相应的化学品安全信息卡!
- 为确保 Testomat 2000<sup>®</sup> CN 仪器正常运行,请务必使用德国
   Heyl 公司提供的 Testomat 2000<sup>®</sup> 试剂!

#### 置入试剂瓶

- > 轻拉仪器下盖的右侧边, 打开盖门
- > 打开试剂瓶瓶盖
- ▶ 打开盖门内侧下部所附塑料袋.袋内装有带孔螺栓盖①和螺 栓盖嵌入圈②
- > 按左图所示将其拼接
- > 用手将吸管④的连接头③与螺栓盖嵌入圈②拧紧
- > 将接有吸管的嵌入圈插入试剂瓶内
- >用手将带孔螺栓盖①和试剂瓶⑤拧紧

#### 吸取试剂

- ▶ 启动仪器,并按 "STANDBY" 键
- >运行期间, 计量泵 (DOSIClip) ⑥ 将自动吸取试剂
- 吸管④和连接管⑦(连接计量泵和测量槽的软管)内需填满试剂方可确保初次分析时的试剂供给
- ▶此时请多次按 "manual" 键 ⑧, 直到吸管 ④ 和连接管 ⑦ 到测 量槽的那段内完全填满试剂为止
- ▶ 必要时,例如,管内有气泡产生,可用手轻轻挤压吸管和连接管的接头.

#### 打开进水管

- ▶ 请打开仪器下盖
- > 为防止测量槽满溢,请慢慢旋开手动阀门.流量控制阀需等待 一定时间后才能正常运行
- > 请检查所有相关部位的密封性

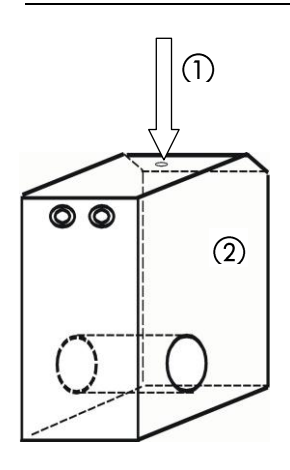

▶ 若出现水样从测量槽②的通气孔①外喷现象,请旋转手动阀门,以减缓水量,测量槽的填充一般应在2至6秒内完成!

## 仪器设置和数据输入

> 在对仪器进行必要的设置和数据输入前,请仔细阅读以下信息.

## 操作和显示元件的功能

Testomat 2000<sup>®</sup> CN 仪器的显示屏显示运行状态和测量值. 编程 输入键 (光标块) 和功能键位于显示屏下方.

## Testomat 2000<sup>®</sup> CN 仪器开机 /关机

- (1) 电源开关 此开关用于打开和关闭仪器
- (2) 仪器保险丝 (内部) 发生电路短路或过载时,此保险丝保护 Testomat 2000<sup>®</sup> CN 仪器及其输出端口免受损坏.

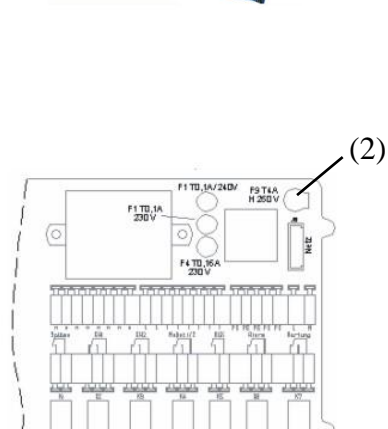

(1)

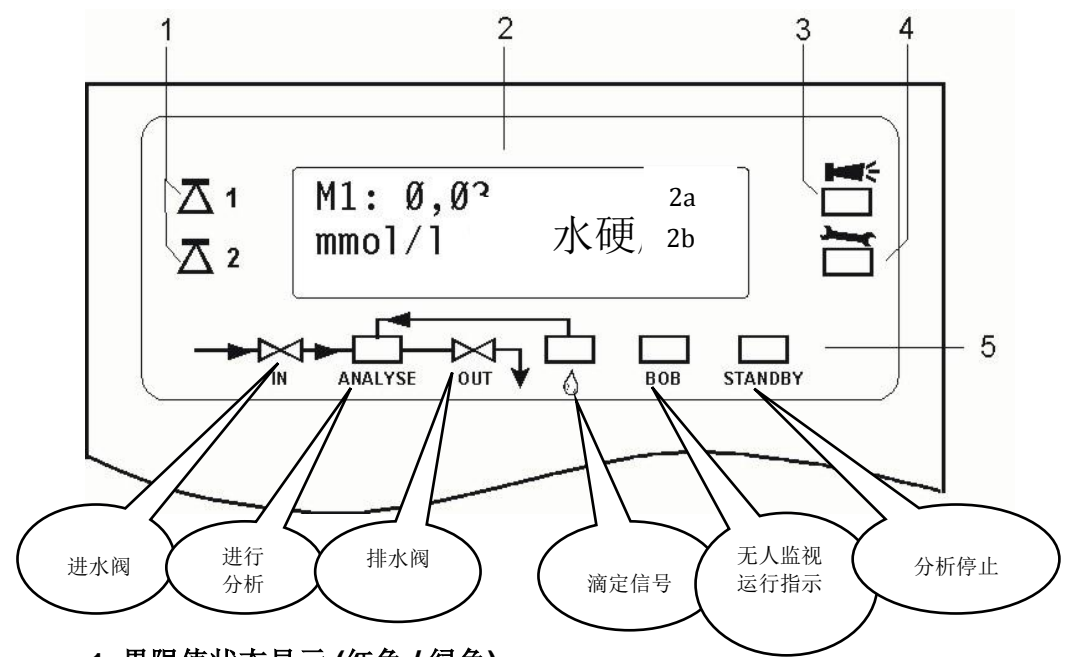

1 界限值状态显示 (红色 / 绿色)

达到或超出界限值1时,指示灯1显示为红色.未超出界限值时,指示灯1显示为绿色.同样的原理也适用于界限值2和指示灯2.

#### 2 文本显示 (2 行)

显示当前分析结果,以及所有重要状态和编程数据.

2a = 第1行显示测量点1(M1)和测量点2(M2)的当前测量 值

未超出测量范围 = "<" 例如 M1: < 0,01 mmol/l 超出测量范围 = ">" 例如 M1: > 0,09 mmol/l 2b = 第 2 行显示测量单位和试剂型号.

#### 3 警报 (红色)

显示功能故障/错误信息或警告信息.

4 维护信息 (黄色)

显示维护请求

5 显示仪器元件活动状态 (横行)

通过6组信号显示当前仪器及分析状态

ĸ

注意

所有错误/警告

信息和标准信息

交替显示于显示

屏的第1行!

#### 错误信息 /警告信息的处理

▶确认信息,按

键. 若有需要, 请排除故障起因.

#### 操作元件和功能键

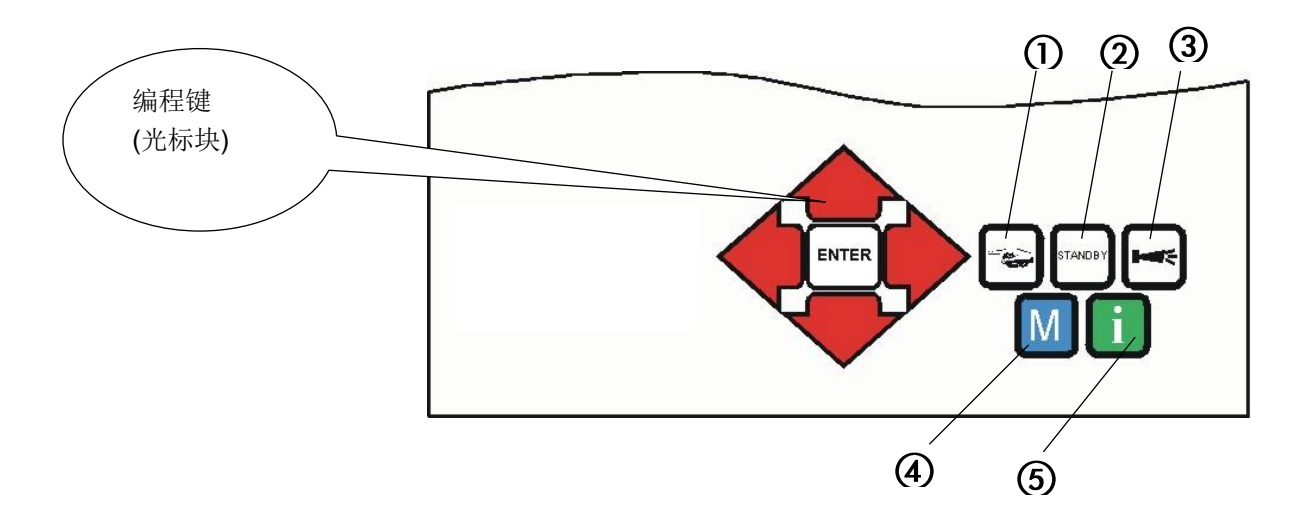

#### 功能键

|         | 按 "手动" 键 ① 启动手动分析                             |
|---------|-----------------------------------------------|
| STANDBY | 按 "STANDBY" 键 ② 仪器转入待机模式 (自动分析<br>不被执行: 分析停止) |
| ľ       | 按 "喇叭" 键 ③ 确认错误及警告信息                          |
| M       | 按 "M" 键 ④ 导出编程菜单, 可根据需要调整仪器设置                 |
| i       | 按 "i" 键 ⑤ 获取所有仪器相关信息和设置                       |

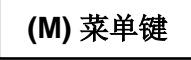

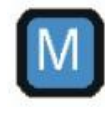

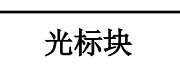

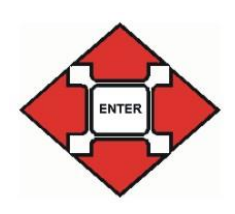

若需对仪器进行设置、输入数据或必要的改动,请按 "M" 键导出 编程模式.

*在菜单状态中*按此键,则跳转到上一级菜单或退出编程模式. 请注意:编程时需要密码!

#### 编程键 (光标块)

浏览菜单,选择所需功能及输入与仪器、设备相关的特殊数据,均可通过左图所示的编程键(光标块)执行.

按 "ENTER" 键对子菜单进行选择, 并确认和接受所做的选择和 所输入的数据.

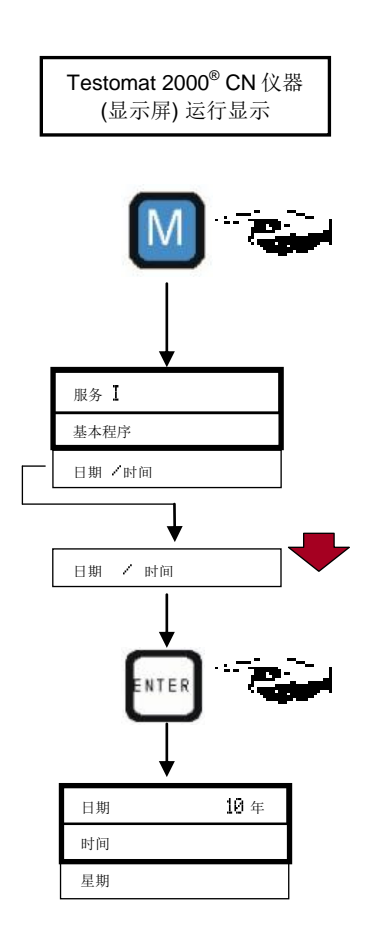

#### 操作系统

仪器设置和数据输入

输入日期,时间和星期

≻按"M"键

- ▶ 按光标块 ◆ ▲ 键,选择预期菜单项 "日期、时间" 所选项前出现箭头符号 "▶"
- ▶按 "ENTER" 键确认选择
  - 导出所选子菜单 "日期·时间"

菜单项 "日期" 已被选定

- ▶ 按 "ENTER" 键确认选择菜单项 "日期" 光标在日期区域内闪烁: "JJ 年 MM 月 TT 日"
- ▶按光标块 ➡ 合 键,选择所需数字

▶ 按 🗬 🗣 键移动光标到下一输入区域

- > 请重复此程序, 直到日的输入
- ▶ 按 "ENTER" 键确认 此时完成日期输入.

对时间进行设定, 需先退出菜单项 "日期"

> 按光标块 ◆ ◆ 健,选择所需菜单项"时间"
> 按 "ENTER" 键确认选择 光标在小时段闪烁: "00:00"
> 按光标块 ◆ ◆ 健,选择所需数字
> 按 ◆ ◆ 键,移动光标到下一输入区域
> 请重复此程序,直到分钟的输入
> 按 "ENTER" 键确认 此时完成时间输入.

对星期进行设定, 需先退出菜单项"时间"

▶ 按光标块 ➡ ▲ 键,选择所需菜单项 <sup>"</sup>星期"
 ▶ 按 "ENTER" 键确认选择

- ▶按光标块 🔫 📥 键,选择当前星期数
- ▶ 按 "ENTER" 键确认
- ▶结束编程,请按 "M" 键两次 显示屏默认显示测量值

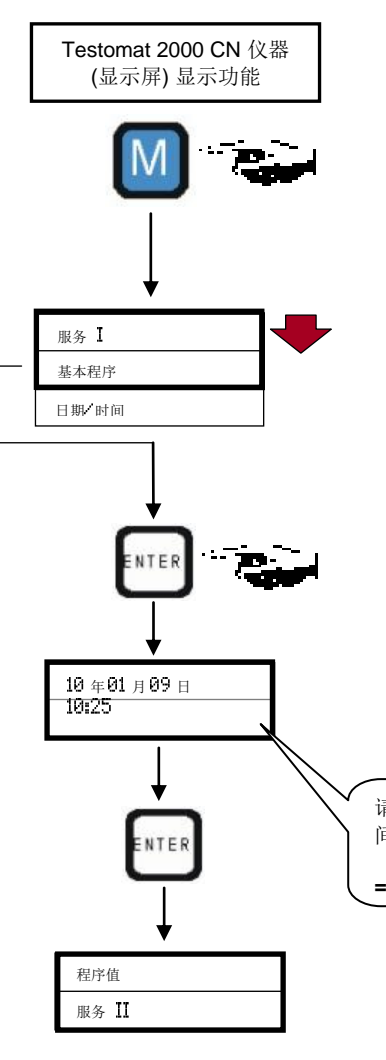

## 密码保护和基本程序设置

输入数据和设置基本程序时,需要一个四位数密码.该密码由 Testomat 2000<sup>®</sup> CN 仪器当前时间序列的倒序组成.

输入密码

- ▶按 "M" 键
- ▶ 按光标块 <table-cell-rows> 📥 键, 选择所需菜单项 "基本程序" 所选项前出现箭头符号 "▶"
- ▶ 按 "ENTER" 键确认选择
  - 导出所选子菜单 "基本程序"
- ▶ 按"ENTER" 键确认选择菜单项 "基本程序" 光标在密码段闪烁 密码 0000"
- > 按光标块 🔫 📥 键, 输入当前时间序列的 倒序: "5201"
- ▶ 按 "ENTER" 键确认
- 以上为基本程序的选择菜单.

同时也可依据设备情况输入相应数据.

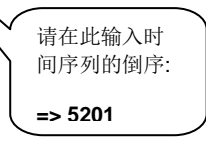

输入基本程序数据

选择试剂型号和容积

- > 菜单中选择 基本程序
  - => 程序值=> 试剂型号
- ▶ 按 "ENTER" 键确认选择

导出左图所示菜单"试剂型号"

| ▶按 🔫 👉 键选择试剂瓶容积                |
|--------------------------------|
| (试剂瓶容积的出厂设置为" 500ml 瓶装" " * ") |
| ▶按 "ENTER" 键确认选择               |
| (选择行末尾出现星号 " * ")              |
| ▶按 🔫 👉 键选择试剂型号                 |
| (试剂型号的出厂设置为 TH2005 水硬度 "*")    |
| ▶ 按 "ENTER" 键确认选择              |
| (选择行末尾出现星号 " * ")              |
|                                |

")

星号 "\*" 代表当前被激活菜单项. 此时完成试剂选择.

| 500ml 瓶装     |
|--------------|
| 100ml 瓶装     |
| TH2005 水硬度   |
| TH2025 水硬度   |
| TH2100 水硬度   |
| TH2250 水硬度   |
| TC2050 碳酸盐硬度 |
| TH2100 碳酸盐硬度 |
| TM2005 负m值   |
| TP2100 Р 值   |

#### 选择运行方式

通过菜单项"运行方式"可对分析控制的类型进行选择. Testomat 2000<sup>®</sup> CN 仪器提供众多选择类型:时间控制,水流量控制 (通过水表),动态分析启动和外部分析启动.

#### 时间控制

通过计时器 内部启动 分析最短间隔时间 = 0 分钟.最长间隔时间 = 99 分钟. 分析间隔 (两次分析之间的时间距离)取决于辅助程序 AUX 的持续时间,所设定的冲洗时间 (内部和外部),所编写的暂停间隔时间 及分析的持续时间.分析持续时间与测量值**直接**相关.

#### 选择时间控制

> 菜单中选择 基本程序

=> 程序值=> 运行方式=> 时间控制

▶ 按 "ENTER" 键确认选择 (选择行末尾出现星号 "\*") (出厂设置为 "时间控制" "\*")

输入暂停间隔时间和冲洗时间

- > 菜单中选择 基本程序
  - => 程序值=> 冲洗时间 / 间隔
  - => 暂停间隔时间
- ▶ 输入"暂停间隔时间",单位: 分钟 (m) (出厂设置为1分钟)
- ▶ 输入 "内部冲洗时间", 单位: 秒 (s) (出厂设置为 00 秒 (s))
- ▶ 输入 "外部冲洗时间",单位: 秒(s) (出厂设置为 00 秒 (s))
- ▶ 按 "ENTER" 键完成所有输入

#### 分析间隔的持续

➤分析间隔时间为以下时间段的组合: "分析前/后 辅助程序 AUX"时间, "内部冲洗"时间, "外部冲洗时间"及与测量值相关 的分析持续时间(请参见左图表)

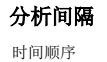

内部冲洗时间

外部冲洗时间 暂停间隔时间

01

时间控制

水流量控制 动态模式

外部启动 (Start)

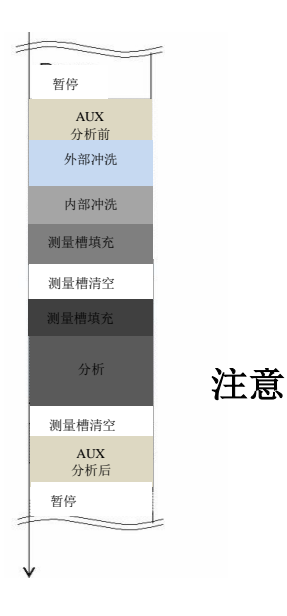

#### 水流量控制

通过水表启动

水流量控制

最小间隔水量 = 1 升(L), 最大间隔水量 = 9999 升(L). 一旦水流 量编程完毕后, 仪器启动分析. 分析开始前, 仪器将对管道和测量 槽进行冲洗. (请考虑所编写的冲洗时间).

#### 选择水流量控制

- > 菜单中选择 基本程序
  - => 程序值=> 运行方式=> 水流量控制
- ▶按 "ENTER" 键确认选择
- 导出如左图所示菜单
- ▶ 输入相应水量, 单位: 升(L)
- ▶ 按 "ENTER" 键确认输入

| 1 升/脉冲    |  |
|-----------|--|
| 2.5 升/脉冲  |  |
| 5 升/脉冲    |  |
| 10 升/脉冲   |  |
| 100 升/脉冲  |  |
| 500 升/脉冲  |  |
| 1000 升/脉冲 |  |

选择水表类型

> 菜单中选择 基本程序

#### => 程序值=> 水表

- >选择水表类型,常数:升/脉冲
  - (出厂设置为"**100 升/脉冲" "\*")**

▶按 "ENTER" 键确认选择

时间控制优先 水流量控制 一旦水流量编程完毕后,仪器启动分析.若对水流量控制分析和时间控制分析同时进行编程,仪器优先启动时间控制分析.

| 时间控制         |  |
|--------------|--|
| 水流量控制        |  |
| 动态模式         |  |
| 外部启动 (Start) |  |

#### 选择水流量控制/时间控制优先

- > 输入方式参照 "选择时间控制"
- > 输入方式参照 "选择水流量控制"
- ▶ 按 "ENTER" 键确认所有输入

#### 动态分析启动

分析时间间隔控制 与设备所生产的水量相关

设备水量 开始

开始时间间隔

停止时间间隔

界限值 1: 界限值 2:

输入 IN1:

开始时间间隔

桥间隔时间 (分钟)

尔

100%

动态分析启动:基于水处理设备在使用过程中的消耗,随着设备能力的削弱,其暂停间隔时间将相应的自动缩短.与此同时,所消耗的水量将被记录.一旦超出界限值1或2,或输入IN1接收到信号(程序控制装置/过滤控制装置的再生信号),开始时间间隔将被复原.

#### 选择动态分析启动

- > 菜单中选择 基本程序
  - => 程序值=> 运行方式=> 动态模式
- ▶按 "ENTER" 键确认选择
- 导出菜单如左图所示
- ▶ 输入设备"设备水量",单位:m<sup>3</sup> (立方米)
- > 在菜单项 "开始" 输入启动动态运行水量的百分比 (%)
- > 在菜单项 "开始时间间隔" 输入启动动态运行的理想分析间隔, 单位: 分钟 (m)
- ▶ 在菜单项 "停止时间间隔" 输入终止动态运行的理想分析间隔, 单位: 分钟 (m)
- ▶ 通过"界限值 1","界限值 2" 或"输入 IN1" 选择开始时间 间隔复原的方式
- ▶ 按 "ENTER" 键确认输入 (选择行末尾出现星号 "\*")

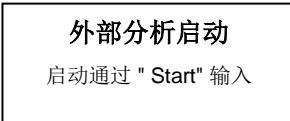

在 40% 开始

停止时间间隔 >

0%

50%

剩余过滤能力(%)

| 单位 <b>: *dH</b>           |
|---------------------------|
| 单位 <b>: *f</b>            |
| 单位: PPM CaCO <sub>3</sub> |
| 单位: mmol/l                |

#### 外部分析启动

请参阅 " 信号输入 /输出说明" 章.

#### 选择显示单位

可编程设定显示单位.本仪器提供以下单位供选择: °dH, °f, ppm CaCO<sub>3</sub> 及 mmol/l. 所有以下输入和显示将以编程所设定的单位显示.

> 菜单中选择 基本程序

=> 程序值=> 显示单位

> 选择所需单位

▶按 "ENTER" 键确认选择

25

## 更多基本程序数据的输入

执行此选择与数据输入功能,请按 "基本程序数据的输入" 所示.

#### 内部冲洗

为确保仪器的显示值为当前所分析样品的真实数值,必须根据取样管的相应长度对其进行充分冲洗.若设备停机较长时间,或分析间隔持续较长,请选择冲洗时间超过 60 秒项.启动 Testomat 2000<sup>®</sup> CN 仪器的冲洗,可通过同时打开进水和排水阀门.

#### 分析间隔持续时间

> 菜单中选择 基本程序

=> 程序值=> 冲洗时间 / 间隔

▶ 输入"内部冲洗时间", 单位: 秒 (s)

▶ 按 "ENTER" 键确认输入

#### 内部冲洗时间的设定

注意

注意

➤ 若与本仪器相连管道长为 3 m, 管道内径为 6 mm, 所需内部冲洗时间至少为 10 秒, 从而方可保证取样管中水样的真实性. 持续 60 秒的内部冲洗所需水量大约为 0.5 升.

#### 外部冲洗

若发生下列情况: 所要求的分析间隔极短, 取样管极长 (长于 5 米), 或者管道的横截面较大, 需在 Testomat 2000<sup>®</sup> CN 仪器上方 安装外部冲洗阀. 此阀门应与输出 "spülen" (冲洗) 相连接. 在监 测两个测量点时, 外部冲洗可防止因水样混合而引起的测量误差. 用阀门所控制的外部冲洗时间取决于与 Testomat 2000<sup>®</sup> CN 仪 器相连管道的长度和直径.

| 内部冲洗时间 |
|--------|
| 外部冲洗时间 |
| 暂停间隔时间 |

▶菜单中选择 基本程序

=> 程序值=> 冲洗时间 / 间隔

▶ 输入 "**外部冲洗时间<sup>"</sup>,** 单位: 秒 (s)

▶ 按 "ENTER" 键确认输入

| 内部冲洗时间 |
|--------|
| 外部冲洗时间 |
| 暂停间隔时间 |

<sup>▶</sup> 分析间隔与编程所设定的冲洗时间直接相关.例如,冲洗时间 设定为 90 秒,分析间隔不可能短于 90 秒.

#### 暂停间隔时间

时间控制的分析启动,其两次分析的时间间隔(外加冲洗时间)取 决于暂停间隔时间.最短间隔可设定为0分钟.在此设定下,仪器 连续进行分析.最长间隔则为99分钟.

> 菜单中选择 基本程序

=> 程序值=> 冲洗时间 / 间隔

▶ 输入"暂停间隔时间", 单位: 分钟 (m)

▶ 按 "ENTER" 键确认输入

#### 界限值监测

您可无级编程设定界限值.界限值范围由所选用的试剂型号及编程所设定的单位决定.两个界限值输出供监测使用.由此,可选择监测两个界限值或两个测量点.同时,可独立编程设定相关继电器输出功能.

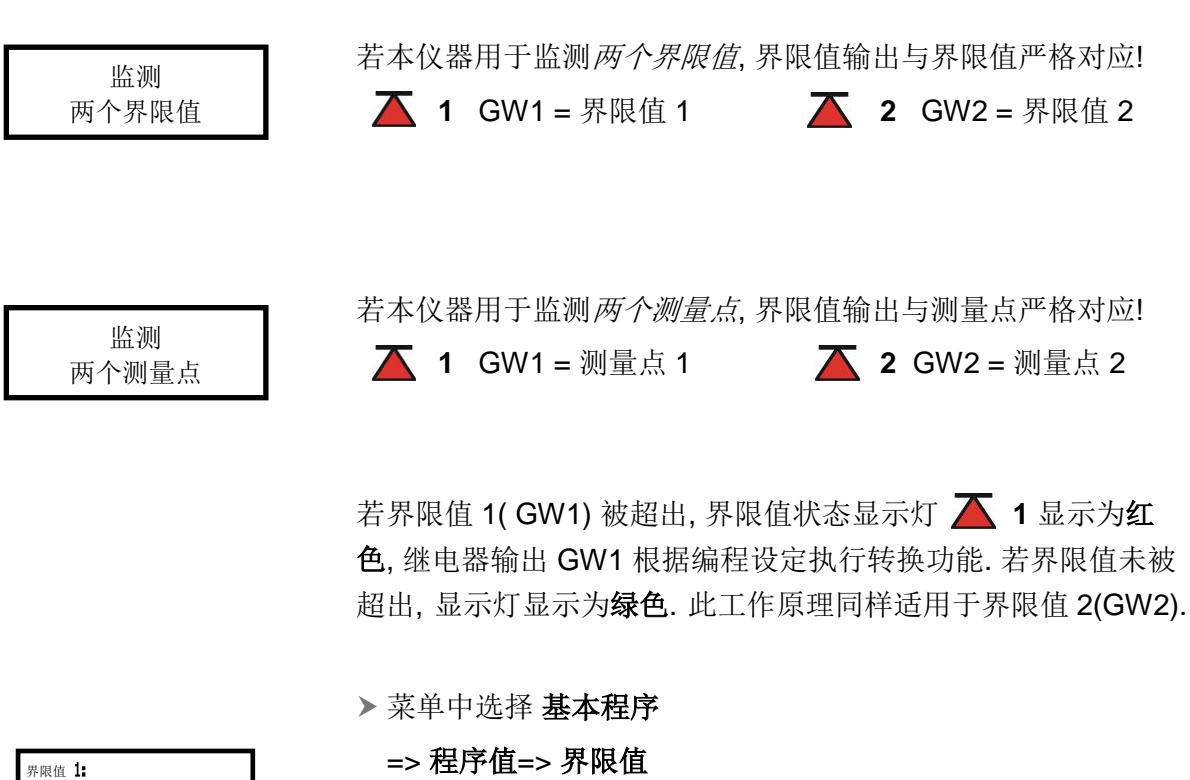

▶ 输入"界限值 1" 和 "界限值 2"

▶按 "ENTER" 键确认输入

| 内部冲洗时间 |
|--------|
| 外部冲洗时间 |
| 暂停间隔时间 |

界限值 乙

#### 滞后

抑制不良分析

**滞后 界限值1** 

滞后 界限信2

分析(1.2.3)

在第一次,第二次,或第三次(抑制第一个及第二个测量值)得出 不良分析结果后,相应的界限值输出将执行转换.若发生下列情况:例如,测量点发生转换,或取样管可能未充分冲洗,可通过滞后 提高分析评估的可靠性.可独立设定界限值1(GW1)和界限值2 (GW2)的输出滞后.

若滞后设定为 "2", 一旦分析结果超出界限值, 仪器将立即执行下 一分析. 若两次分析结果均超出界限值, 相应的输出才将被转换. 若滞后设定为 "3", 相应的输出将在三次连续超出界限值后才被 转换. 只有当测量结果未达到界限值时, 此设定才将被重新激活! (界限值 1 (GW1) 和界限值 2 (GW2) 的基本设置为 "1")

> 菜单中选择 基本程序

-> 程序值=> 滞后 界限值1 或 滞后 界限值2
 ▶ 输入分析次数

▶按 "ENTER" 键确认输入

#### 锁定

具有锁定功能的分析监测在发生第一次,第二次,或第三次超出 界限值(=滞后)的情况下,进行错误诊断.一旦所编程设定的界限 值(编程设定:界限值1或界限值2)被超出(界限值输出被激活), 仪器将静止于分析位置,并转换到待机状态("STANDBY"待机显 示灯闪亮).在锁定状态下(显示为待机 "STANDBY")水样停留在 测量槽内.由此可对因外界因素而导致的错误分析结果进行视观 检查.(例如:监测水硬度时,若水中铁或铜的含量过高,水样显色 为偏棕色).

按 "STANDBY" 键取消锁定.

> 菜单中选择 基本程序

| => | 程序值=> | 锁定 |
|----|-------|----|
|----|-------|----|

- 选择功能:界限值1和/或界限值2
   (被激活时,末尾出现星号 "\*")
- ▶ 按 "ENTER" 键确认输入

通过启动 START 输入信号, 分析要求将被抑制!

| 关闭  |    |
|-----|----|
| 界限值 | 1: |
| 界限值 | 2: |

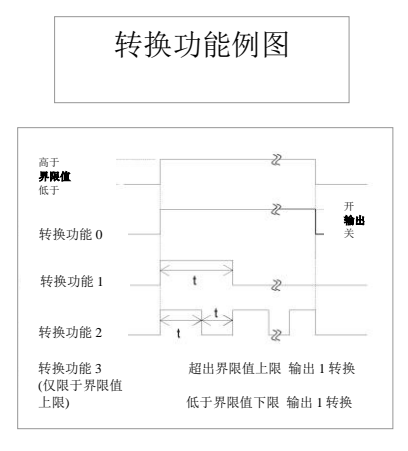

#### 界限值输出 GW1 和 GW2 的转换功能

#### 转换功能 0, 持续

若测量值超出界限值 GW1 或 GW2, 输出继电器 GW1 或 GW2 将进行转换. 若测量值在无锁定运行模式下未达到界限值 GW1 或 GW2, 相应的继电器将再次进行转换.

#### 转换功能1,脉冲

若测量值超出界限值 GW1 或 GW2, 相应的输出将按设定的时间 (t) 进行转换.

相应的输出在所设定的时间内所保持的状态与超出界限值的持续 时间无关.只有当测量值未达到界限值时,才有可能重新发出脉 冲信号!

#### 转换功能 2, 间隔

测量值超出界限值时,相应的输出将在所设定的时间间隔(t)内 进行转换(t=脉冲/暂停时间),直到测量值低于界限值为止.闭合 时间与暂停时间大小等同.

#### 转换功能3,两点

若测量值超出界限值的上限 GW1, 输出继电器 GW1 将进行转换. 若测量值未达到界限值下限 GW2, 继电器 GW1 将再次进行转换. 输出继电器 GW2 根据编程执行转换功能.

▶ 菜单中选择 基本程序

#### => 程序值=> 功能 界限值1 或 功能 界限值2

>选择持续,脉冲,间隔或两点(仅限GW1)

> 输入时间 (仅限转换功能 1 和 2)

▶ 按 "ENTER" 键确认输入

功能 3 仅限用于测量点为一个, 且界限值 GW1 和 GW2 被设定 为不同数值. 例如, GW1 = 0,04 mmol/l, GW2 = 0,02 mmol/l.

#### 转换功能与锁定

> 转换功能 0 和 2: 若编程设定仪器运行模式为锁定, 输出继电器 GW1 将根据设定执行转换, 直到通过手动方式对其进行改变 (按 "STANDBY" 键) 为止.

> 若仪器设定为锁定运行,转换功能3则无法被选择!

|   | 持续   |
|---|------|
|   | 脉冲   |
| Ī | 间隔   |
| ĺ | 两点   |
| I | 持续时间 |

| 持续   |  |
|------|--|
| 脉冲   |  |
| 间隔   |  |
| 持续时间 |  |

注意

#### 功能 IN1

仪器处于动态分析控制或编程所设定的设备监测模式时,水处理 设备监测系统所发出的再生信号应与 IN1 连接 (需无源触点!). IN1 的活动状态与所编程设定的控制输出功能相一致.

> 菜单中选择 基本程序

| 常闭触点 |  |  |
|------|--|--|
| 常开触点 |  |  |

1 升 脉冲

2.5 升/脉冲
 5 升/脉冲

10 升/脉冲

100 升/脉冲 500 升/脉冲

1000 升/脉冲

=> 程序值=> 功能 IN1

>选择常开触点或常闭触点

▶按 "ENTER" 键输入确认

#### 水表

本仪器执行下列操作:启动与水量相关的分析,动态分析控制及 水处理设备运行监测(设备监测)时,需在 IN2-输入 连接水表.请 编程设定所用水表型号.

| ▶ 菜单中选择 基 | 本程序 |
|-----------|-----|
|-----------|-----|

=> 程序值=> 水表

> 选择水表型号

▶按 "ENTER" 键确认输入

#### 设备监测

通过对水量的规定可对水处理设备进行监测. 在所规定的水量内 不允许发生超出界限值 (界限值 1 或 界限值 2)的情况. <u>举例:</u>最低产水量为 50m<sup>3</sup>. 若发生下列情况: 在两次超出界限值 之间实际生产的水量少于编程所设定的水量, 仪器将根据所设定 的程序发出警告或信息.

| 最低产 | 水量 |
|-----|----|
| 界限值 | 1: |
| 界限值 | 2: |

▶ 菜单中选择 基本程序

=> 程序值=> 设备监测

- > 输入最低产水量, 单位: m<sup>3</sup> (立方米)
- ▶按 "ENTER" 键确认输入

"设备监测"闪烁,表明出错.

若超出界限值 1 或 界限值 2, 即 IN1-输入发出信号 (监测系统再 生信号)时, 需对设备监测的水量重新设置. 或进入服务 II-菜单中 的 "设备监测 Reset" 对其进行手动设置.

若水量 (最低产水量) 设定为0时, 仪器不执行监测.

#### 无人监视运行 (BOB - 运行)

无人监视运行 (BOB – 运行) 对确保监测系统的安全运行有着重 大意义.本仪器符合德国 TRD 604 规定,可作为水硬度监测仪用 于监测蒸汽锅炉设备.

若编程设置为 BOB, 仪器将连续检测可供使用的试剂量. 每次分析所需试剂用量的计算以测量值 0,083 °dH (= 0,015 mmol/l 碱 土离子) 为标准. 若剩余试剂量不足以供给所设定的 BOB 运行时间段 (通过编程设定 24 - 120 小时)所需, 仪器将输出警报信号.

> 菜单中选择 基本程序

=> 程序值=> 无人监视运行 (BOB)

|  | 选择 | "开始 | <b>#</b> " |
|--|----|-----|------------|
|  | 也汗 | 切肥  | 1          |

▶ 输入无人监视运行(BOB) "持续时间", 单位: 小时 (h)

▶按 "ENTER" 键确认输入

BOB – 运行开: 连续检测试剂剩余量. 若可供使用的试剂量低于 BOB 运行时间段所需最低试剂量, 仪器输出警报信号 (需编程设 定): BOB 指示灯闪烁, 维护信息指示灯亮起, 维护输出被激活.

BOB – 运行关: BOB 功能关闭. 剩余试剂量的检测仅限于最低量 (最大液位的 10 %)

举例:

BOB 运行时间段 = 72 小时 每小时分析数= 10 72 小时所需试剂量 = 72 小时 x 10 分析/小时 x (3 x 30) µl / 分析 = 64,8 ml. (若试剂瓶装为 500 ml, 大约相当于其的 13%)

BOB - 运行使用

注意

▶ 若仪器处于"水量控制"运行方式, BOB - 运行无法执行!
 ▶ 请仅选择 "时间控制"的运行方式!

| 功能 关 |
|------|
| 功能 开 |
| 持续时间 |

|               | _      |
|---------------|--------|
| 试剂不足          | A/M/-  |
| 水量不足          | A/M/-  |
| 测量故障 分析       | A⁄M    |
| 功能故障 光学系统     | A/M    |
| 功能故障 计量错误     | A/M/-  |
| 功能故障 计量泵      | A/M    |
| 功能故障 排放       | A/M    |
| 测量故障 污垢       | A/M/-  |
| 功能故障 24V 电源中断 | A∕M    |
| 测量故障 混浊       | ]a/m/- |
| 设备监测          | ]a/m/- |
| 超出测量范围        | A/M/-  |
| 超出维护期         | ]a/m/- |

A=警报, M=信息

= 无行动

警报(A) / 信息(M)

本仪器配有用于报告故障的警报继电器输出.一旦发生故障或需 启动警告时,仪器将根据选择发出警报"A" (持续接触)或信息"M" (2 秒脉冲)信号.

编程设定为警报(A) /信息(M) 的故障,将被记录和存储于错误记录中.若未被编程设定为警报(A) /信息(M) 的故障,例如,试剂不足,此故障将不被记录和存储.本仪器可最多存储 20 个错误信息,并将其在信息菜单中一一列出,其中包括故障发生的具体时间(年,月,日和时间)及类型.

#### ▶菜单中选择 基本程序

#### => 程序值=> 警报(A) / 信息(M)

▶ 每个的菜单项中选择监测类型 A=警报, M=信息, 或者 -= 无 行动

▶ 按 "ENTER" 键确认每项输入

#### 错误信息的处理

注意

- > 电压消失后所有错误信息将被删除!
  - ▶特定的仪器故障总会发送警报或信息信号!(请参阅"信号输入/ 输出说明"章!

#### 辅助功能 AUX

可对继电器输出 AUX 编程设定下列控制功能:

- 作为功能输出,可编程设定分析前与/或分析中,或分析后触点闭合的持续时间.

例如,可通过安装磁铁式阀门对预先打开的冷却器的冷却水供给 进行控制.冷却水可根据需要在分析时流入.

| ≻ | 菜单 | 中选择 | 基本程 | 序 |
|---|----|-----|-----|---|
|---|----|-----|-----|---|

#### => 程序值=> 辅助功能 AUX

▶ 按编程选择 AUX 触点闭合对象

> 菜单项 "持续时间" 中输入闭合持续时间, 单位: 分 (m) 和 秒 (s)

▶ 按 "ENTER" 键确认输入

| 分析前闭合 |
|-------|
| 分析时闭合 |
| 分析后闭合 |
| 持续时间  |

| 运行时间  |
|-------|
| 维护间隔期 |
| 水量    |
| 设备监测  |

注意

服务Ⅱ

服务Ⅱ菜单涵括各种仪器运行监测功能:

编程设定维修间隔期,编辑 (复位)内部数据 /设置,例如,水量和 设备监测.

#### 服务Ⅱ菜单的使用

服务Ⅱ菜单中的功能对仪器的运行流程和监测功能起直接影响!> 改动仅由专业技术人员执行.

#### 运行时间 Reset

更换计量泵或测量槽后,可将实际运行时间重设为0小时:

>菜单中选择基本程序

=> 服务 II=> 运行时间 Reset

▶ 选择 "Reset." 键重设运行时间

▶按 "ENTER" 键确认选择

运行时间显示为 "000000 小时"

#### 维护间隔期

**Testomat 2000<sup>®</sup> CN** 仪器监测和显示维护间隔期的履行. 在此菜 单项中可根据需要, 编程设定维护间隔期的具体天数 (0 天表示无 维护间隔期).

▶菜单中选择 基本程序

=> 服务 II => 维护间隔期

> 输入维护间隔期的天数

▶按 "ENTER" 键确认输入

#### 水量 Reset

重设将对目前所存储的水量产生效应.同时直接对设备控制和动态分析控制模式产生影响.

#### 设备监测 Reset

测量值再次超出界限值时,设备监测才会被激活.

> 菜单中选择 基本程序

=> 服务 II=> 水量 或 设备监测

▶按 "ENTER" 键确认输入

维护间隔期

运行时间

| 运行时间  |
|-------|
| 维护间隔期 |
| 水量    |
| 设备监测  |

## 信号输入/输出说明

#### **信号输入的连接** 小心 ▶ 信号输入 "Sta

Start

Stop

端子 22,23

端子 20,21

外部

分析启动

▶ 信号输入 "Start", "Stop", "IN1" und "IN2" 仅可与无源触点连接!

与外部电压连接将导致仪器损坏!

| 功能                       | 测试期 | 作用                                                             |
|--------------------------|-----|----------------------------------------------------------------|
| Start<br>外部分析启动<br>(仅常开) | 无   | 外部启动运行模式下,若在<br>输入端给予脉冲信号,启动<br>分析.<br>若给予持续信号,启动时间<br>段内规则分析. |

通过 Start-输入 可启动外部分析.

注意: 通过 Stop-输入 可中断正在进行的分析间隔.

| 功能                            | 测试期 | 作用          |
|-------------------------------|-----|-------------|
| Stop                          | 无   | 一旦输入端的触点打开或 |
| 外部分析停止 (例: 通过流<br>量控制器或程序控制器) |     | 闭合,分析停止.    |

通过激活 Stop 输入,可阻止分析的启动. 在必要情况下,例如,设备无法供水,可通过 Stop 停止仪器运行. 若进水口已打开 (正在冲洗或填充测量槽),正在进行的分析将被迫停止. 已填入测量槽的水样将保持静止状态. 若测量槽已被填满,分析将会继续进行.

手动启动优先于 Stop 输入.具体的说,即使 Stop 输入被激活,也 可通过手动方式启动分析,这意味着, Stop 信号无法阻止通过手 动方式而被启动的分析.在"时间控制"运行方式下,即使 Stop 输 入被激活,间隔时间将继续运行.

| ≻ | 菜单 | 中选择 | 基本程序 |
|---|----|-----|------|
|---|----|-----|------|

=> 程序值=> 功能 STOP

> 选择触点类型

▶按 "ENTER" 键确认选择

| 常闭触点 |
|------|
| 常开触点 |

| 功能                                     | 测试期         | 作用                                    |
|----------------------------------------|-------------|---------------------------------------|
| IN1<br>信号来自于程序控制器<br>(再生完成)<br>(常开或常闭) | 固定,<br>10 秒 | 启动设备监测<br>将动态模式下设备所能<br>生产的水量复位到 100% |

▶ 菜单中选择 基本程序

| 常闭触点 |  |
|------|--|
| 常开触点 |  |

IN1

端子 24,25

=> 程序值=> 功能 IN1

> 选择触点类型

▶按 "ENTER" 键确认选择

| IN2      |  |
|----------|--|
| 端子 26,27 |  |

| 功能                 | 测试期 | 作用                 |
|--------------------|-----|--------------------|
| <b>IN2</b><br>水表输入 | 无   | 分析启动和设备监测的水<br>量识别 |

| OUT | Г |  |  |
|-----|---|--|--|
|     |   |  |  |

端子 ⊥, 28,29

| 功能                                             | 接线                      | 作用                                                                             |
|------------------------------------------------|-------------------------|--------------------------------------------------------------------------------|
| <b>OUT</b><br>电流端口, 可编程设定<br>0-20 mA 或 4-20 mA | 最大负荷<br>500 欧姆<br>(Ohm) |                                                                                |
| 或<br>电压端口, 可编程设定<br>0 - 10 V 或 2 - 10 V        |                         |                                                                                |
| 或<br>串联端口<br>RS 232                            | 串行总线<br>(两线总线)          | 参考 "Testomat 2000 <sup>®</sup><br>SD 卡数据记录装置<br>使用说明书 <sup>"</sup><br>(参考技术信息) |
| 具体信息请参阅 "端口" 言                                 | <u>亡</u><br>早•          |                                                                                |

#### 端口 (可选)

电流端口的负荷

电流端口 0/4-20 mA

▶ 仪器最大负荷为 500 欧姆(Ohm),不可超过此范围! 在发生故障及使用很长电缆线 (大约 20 米)的情况下,请尽可 能使用屏蔽线.

#### 监测1个测量点

通过与记录装置的连接,可将分析结果存档.本仪器配有可编程的电流输出(供选择:0-20 mA 或 4-20 mA).

左图举例显示测量点为1个时的电流走向,电流范围 0-20 mA.

> 菜单中选择 基本程序

- => 程序值=> 端口
- > 选择所需电流范围
- ▶按 "ENTER" 键确认选择

> 菜单中选择 基本程序

- => 程序值=> 测量点
- ▶ 选择所需配置

▶按 "ENTER" 键确认选择

#### 监测 2 个测量点

左图举例显示测量点为2个时的电流走向,电流范围 4-20 mA

仪器交替测量测量点 1 和测量点 2. 显示屏第 1 行显示测量点 1 的测量值 (M1:) 和 测量点 2 的测量 值 (M2:). 正被测量的测量点右边将会显示星号. 监测 2 个测量点时, 电流端口的范围将被划分. 测量点 1 的电流 范围为 4 – 12 mA, 测量点 2 的电流范围则为 12 – 20 mA.

> 菜单中选择 基本程序

=> 程序值=> 端口

- > 选择所需电流范围
- ▶按 "ENTER" 键确认选择
- > 菜单中选择 基本程序
  - => 程序值=> 测量点
- > 选择所需配置

▶ 按 "ENTER" 键确认选择

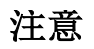

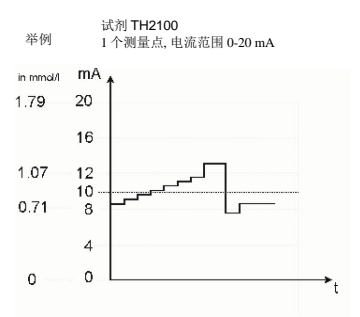

| 类型 | 0-20mA |  |
|----|--------|--|
| 类型 | 4-20mA |  |
| 类型 | RS232  |  |
|    |        |  |

| 1 1.9       | 軍只  |  |
|-------------|-----|--|
| <b>2</b> 个i | 」量点 |  |

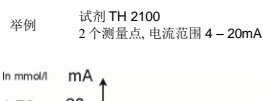

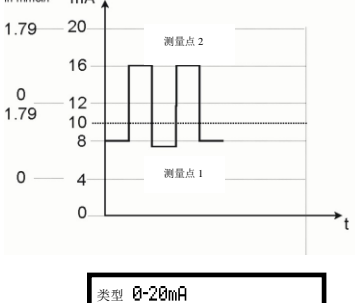

| 类型 0-20mA        |  |
|------------------|--|
| 类型 <b>4-20mA</b> |  |
| 类型 RS232         |  |

| 1 | 个测量点 |
|---|------|
| 2 | 个测量点 |

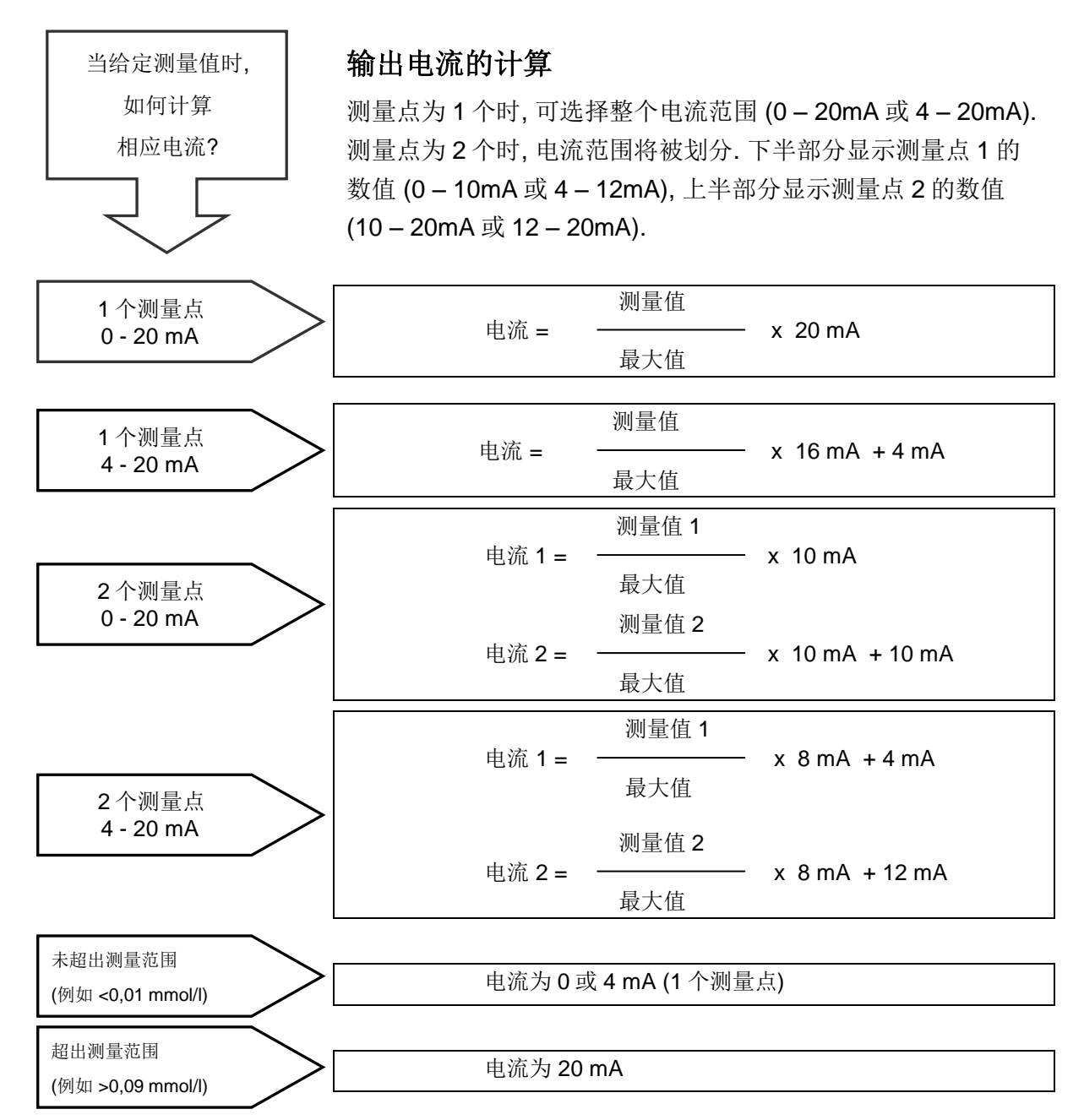

测量值 = 显示于显示屏并在所选硬度单位内的数值

最大值 = 所使用试剂的最终值 (例如, 试剂型号 TH 2005 = 0,09 mmol/l)

#### 串联端口 RS232

通过串联端口 RS232 可将 Testomat 2000<sup>®</sup> CN 仪器与数据记录 装置连接,实现了对测量结果和错误信息的储存.由此达到连续记 载分析.

| 类型 0-20mA         |  |
|-------------------|--|
| 类型 <b>4-20m</b> A |  |
| 类型RS232           |  |

▶ 菜单中选择 基本程序

=> 程序值=> 端口

▶选择 RS232 端口

▶按 "ENTER" 键确认选择

## 继电器输出说明

本仪器所有继电器输出均为中性触点.因此可与不同选项连接,可与电源电压连接,外部电压连接,并可直接转换输入,例如,安装系统控制器.

#### Spülen 冲洗 (外部冲洗)

每次分析前, 仪器外部冲洗阀将直接根据编程所设定的时间打开, 以将水样填充满与 Testomat 2000<sup>®</sup> CN 仪器相连的管道. 编程设定时, 请确保足够的冲洗时间.

具体编程请参阅 "更多基本程序数据的输入" 章 → "外部冲洗".

#### GW1 和 GW2 界限值输出

本仪器提供两个无压继电器触点,用于发送超出界限值信号.在此触点上可自由编程设定界限值,滞后及转换功能:

| 功能                                  | 触点  | 作用                                                                                                    |
|-------------------------------------|-----|----------------------------------------------------------------------------------------------------|
| GW1                                 | 无压转 | 编程设定:                                                                                                    |
| 继电器被激活,当超出界<br>限值:<br>界限值1或<br>测量点1 | 换触点 | -持续<br>- 脉冲 (1-99 秒/分钟)<br>- 间隔 (1-99 秒/分钟)<br>- 双级控制器 (仅适用于 1<br>个测量点)<br>- 滞后 (1 次, 2 次, 或 3 次<br>超出界限值) |

| 功能                                  | 触点  | 作用                                                                              |
|-------------------------------------|-----|---------------------------------------------------------------------------------|
| GW2                                 | 无压转 | 编程设定:                                                                           |
| 继电器被激活,当超出界<br>限值:<br>界限值2或<br>测量点2 | 换触点 | - 持续<br>- 脉冲 (1-99 秒/分钟)<br>- 间隔 (1-99 秒/分钟)<br>- 滞后 (1 次, 2 次, 或 3 次<br>超出界限值) |

具体描述和编程请参阅 "界限值输出 GW1 和 GW2 的转换功能" 章!

**冲洗阀** 端子 1,2

| GW 1 (界限值 1) | 1 |
|--------------|---|
| 端子 3,4,5     | I |

GW 2 (界限值 2)

端子 6,7,8

#### **测量点转换** <sub>端子</sub> 9,10,11

| 1 个测量点 |
|--------|
| 2 个测量点 |

#### Meßst. 1/2 测量点 1/2 (测量点转换)

若本仪器被用于监测 2 个测量点时,各自取样管上安装的磁铁式阀门(独立阀门或三位两通道阀门)必须与此输出相连.
端子与测量点严格对应.:
端子 9 = 测量点 1, 端子 10 = 测量点 2

> 菜单中选择 基本程序

#### => 程序值=> 测量点

- ▶选择 "2 个测量点"
- ▶按 "ENTER" 键确认选择

AUX 辅助 (可编程功能输出)

可编程设定此无压继电器的功能:

- 1. 报告正在执行中的分析和/或,
- 2. 分析前触点连接, 例如, 冷却器运行 或,
- 3. 分析后触点连接

▶菜单中选择 基本程序

#### => 程序值=> 辅助功能 AUX

- > 根据编程所设定的步骤选择 AUX 触点闭合对象
- > 菜单项 "持续时间" 中输入闭合持续时间, 单位: 分 (m) 和 秒 (s)
- ▶ 按 "ENTER" 键确认输入

#### Alarm 警报 (故障信号输出)

Alarm (警报) 输出为无压继电器转换触点. 无故障运行下, 端子 15-16 的触点为闭合状态, 端子 14-16 的触点为断开状态. 一 旦发生断电, 端子 14-16 的触点则为闭合状态, 端子 15-16 为 断开状态.

**AUX** 端子 12,13

| 分析前闭合 |
|-------|
| 分析时闭合 |
| 分析后闭合 |
| 持续时间  |

#### **Alarm** 端子 14,15,16

以下故障激活 Alarm 输出,并将被显示:

本仪器具有一系列监测功能.可根据需要将某一状态单独定义为 故障,并将与此相应的信息编程设定为持续接触(A)或脉冲接触 (M).

Alarm (警报) 输出的功能 /行为:

#### 固定:

供电中断 水量不足 功能故障 光学系统 测量故障 分析 功能故障 计量泵 功能故障 排放 功能故障 24V 电源中断

#### 可编程设定:

试剂不足 功能故障 计量错误 功能故障 污垢 测量故障 混浊 设备监测 传输错误 超出测量范围 超出维护间隔期  处于连续接触时,只要故障存在,Alarm 输出就保持活跃状态 (端子 15 – 16 闭合).

- 处于脉冲接触时, Alarm 输出处于转换状态, 即 2 秒动态 5 秒 静态.
- · 多种故障同时出现,并且其所设定的信号输出方式相异时, Alarm 输出为连续接触.
- · 发生故障时, LED 警报显示灯为红色, 并且显示屏显示相应文字.
- Alarm 输出的故障警报信号将被删除, 通过按 "喇叭" 键确认 故障.
- 只有当故障不再存在,错误信息才会被删除.
- 例外:超出维护日期时,此信息将在M菜单中被确认,参见下 文(维护).
- 每个最新故障将被记录于错误记录中 (同时参阅 信息菜单 "i").
- 超出界限值时,故障信号输出不会发出额外警报!

相关错误信息的描述请参阅 "错误信息/故障分析" 章.

#### Wartung 维护(维护信号输出)

Wartung (维护) 输出为无压转换触点. 无故障运行和无编程设定 维护间隔期下, 端子 17 - 19 的触点为闭合状态, 端子 18 - 19 的 触点为断开状态.

本仪器具有一系列监测功能,并可编程设定维护间隔期.相应的维护信号总为持续接触.

仪器请求维护时, LED 维护显示灯为黄色. 只有当状态被纠正或 维护请求被确认后, 维护显示才会被删除.

具体编程请参阅 "密码保护和基本程序的设置" 章.

## 信息菜单 "i"

您可在信息菜单中对仪器当前设置和状况,错误记录及下次维护 日期进行查询.

**维护** 端子 17,18,19

以下故障**激活**维护输 出: 试剂不足 功能故障计量错误 功能故障污垢 超出维护间隔期 运行值 (2)

显示实际数值

#### 程序值 (3)

使用光标块中箭头键调出菜单项 "程序值". 按 "ENTER" 键打开已 设定的数值列表.

通过按 "ENTER" 键可查询当前 的参数设置.

星号代表被选功能 (此处无激活 路径)

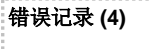

通过 "i" 和 "ENTER" 键可打开 错误记录. 错误记录列出仪器运 行中发生的错误及情况.

供电中断后,此记录清单将被删除,并开始重新记录.

若自仪器投入初始运行起未发生 错误情况,显示屏中将显示最后 一次开机时间.

例如:

#### 供电中断 从 09 年 06 月 16 日 06:56 至 09 年 06 月 16 日 07:09

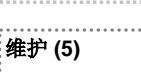

显示下次维护日期和编程所设定 的维护间隔期.

可在基本程序中设置维护间隔期 (受密码保护). 更多信息请参阅 "保养和维护" 章

## 打开(1)

按 🚺 键导出信息菜单"i".

#### 查询可能:运行值,程序值,错误记录,维护

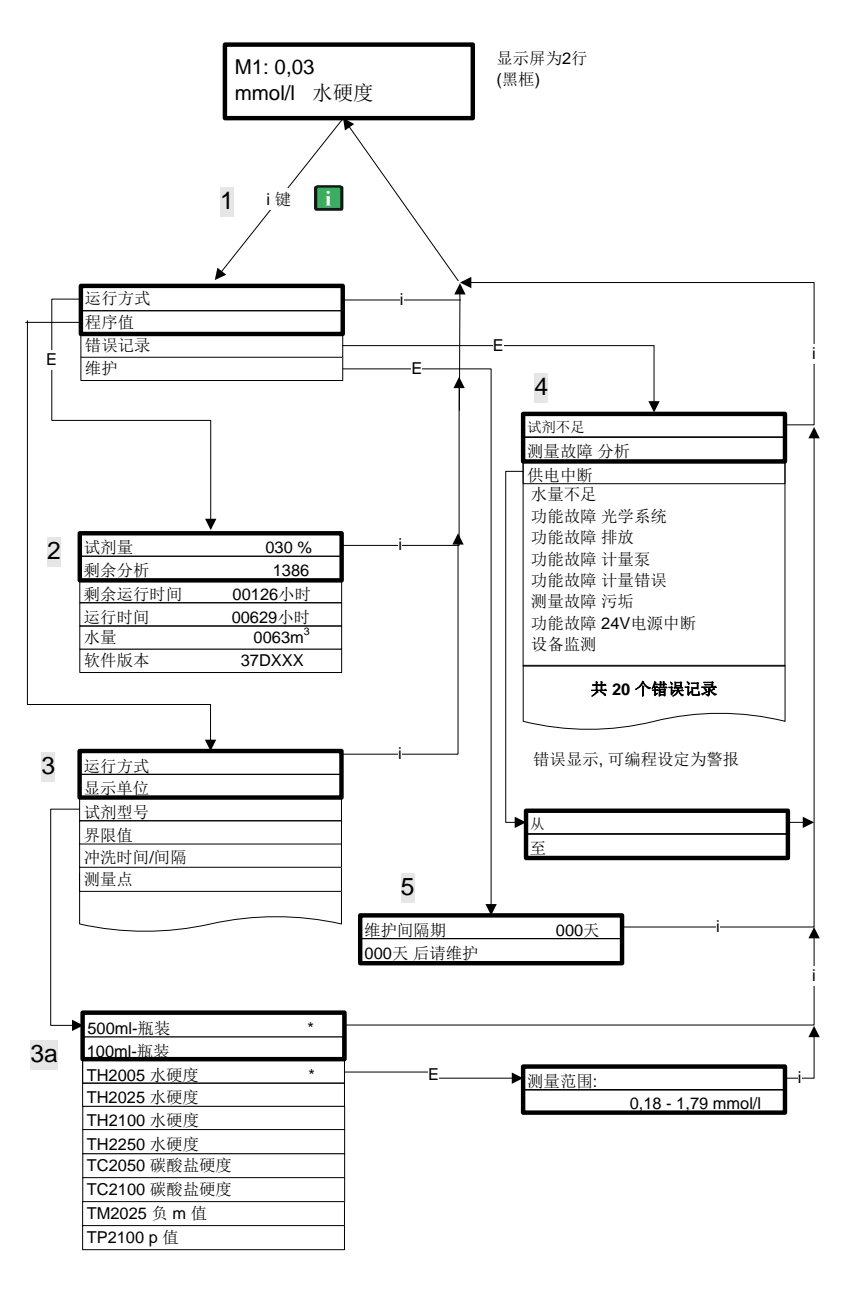

更多关于独立菜单项中的编程和设置说明,请参阅 "密码保护和 基本程序的设置" 章.

程序菜单 "M"

#### 服务 I (2)

**添加试剂 (3)** 每次填充试剂或更换试剂瓶后需 输入试剂的最新液位. 输入时, 可通过按 "ENTER" 键激活菜单 项 "试剂容量 (0 - 100 %)", 其数 值预设为 100 %.

打开:(1)

按 M 键导出程序菜单"M".

除基本编程外,可无需密码的导出所有功能.

可编程设定:试剂,手动运行,冲洗,测量槽冲洗,测量槽排空,测量槽填充,自检,确认维护,诊断,日期,时间,基本编程(需密码).

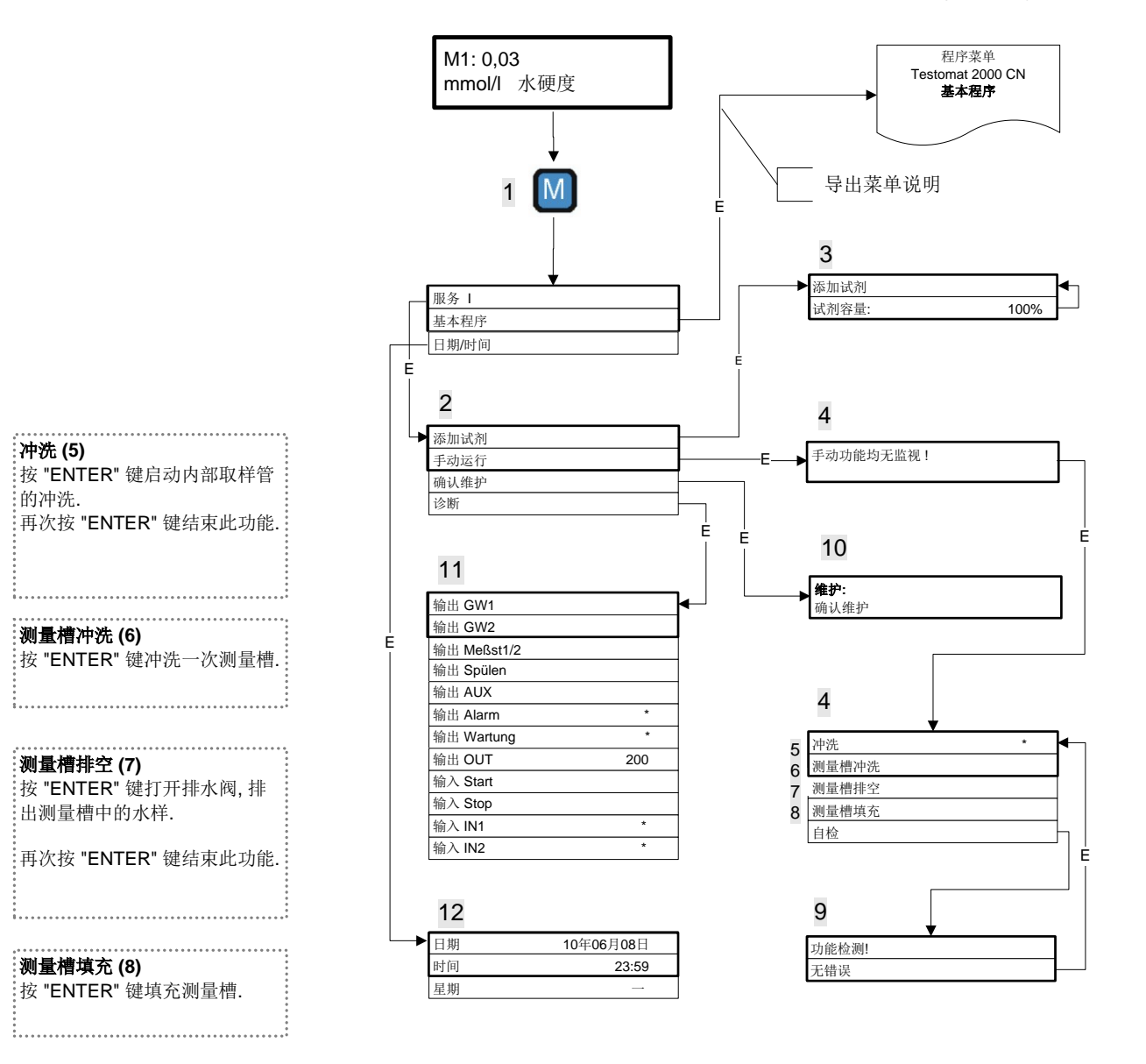

#### 功能的可用性

注意

所有手动功能仅可在分析间隔时被选用. 仪器处于手动运行模式时, 不进行任何分析. 所有信号的输入和输出均将被锁定.

自检 (9)

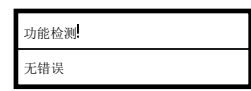

维护

| rta. | 21 | ÷ | нĐ |
|------|----|---|----|
| 明    | W  | 兀 | μх |

| 输出 | GW1        |
|----|------------|
| 输出 | GW2        |
| 输出 | Meßst. 1⁄2 |
| 输出 | Spülen     |
| 输出 | AUX        |
| 输出 | Alarm      |
| 输出 | Wartune    |
| 输出 | OUT        |
| 输入 | Start      |
| 输入 | Stop       |
| 输入 | INI        |
| 输入 | IN2        |

按 "ENTER" 键启动 Testomat 2000<sup>®</sup> CN 仪器的功能检测. 此程 序检测所有仪器的重要功能,并对其进行分析. 检测结果一切正 常时将显示 "无错误".

再次按 "ENTER"键结束此功能,并回到 "手动运行" 菜单.

#### 维护确认 (10)

执行维护后,请按 "ENTER" 键确认,按 "M" 键退出此菜单项.此时,维护间隔期将重新启动.

可在菜单 M 中对因超出维护间隔期引起的维护请求进行确认.显示屏中的信息则将被删除,维护输出被重设.

相关具体时间段内的具体维护细节,请参阅"保养和维护"章.

#### 诊断 (11)

可在列表中查询当前信号输入及输出的状态.活跃状态以星号\*标记.(请参阅下文 "基本程序的结构").

在菜单项 "输出 OUT" 中可对电源端口进行检查. 转换最大和最 小电流可按 "Enter"键. 0-20 mA 将转换为 000 和 200 的形式显 示!

#### 日期/时间 (12)

通过箭头键可对时间和日期进行调整及选择,并按 "ENTER" 键 将其激活.再次按 "M" 键,可对所执行的设置进行存储,并转回到 显示功能.

具体描述请参阅 "操作和显示元件的功能" 章 → "操作系统".

#### 导出出厂基本程序:

按 "M" 和 "i" 键并开启 Testomat 2000<sup>®</sup> CN 仪 器.

**注意:**所有到目前为止所 输入的数据将被覆盖!

基本设置的数值和设置请 参阅"基本程序设置结构".

#### 基本程序设置

只有输入密码后,才可进入此菜单项! 输入密码,按 "ENTER" 键确认后,可对仪器的基本程序进行编写, 并导出不同的服务功能 (例如,校准). 基本程序中的相应菜单项使用以下缩写:

**s**=秒; **m**=分钟; **h**=小时; **l**=升

#### 基本程序设置结构

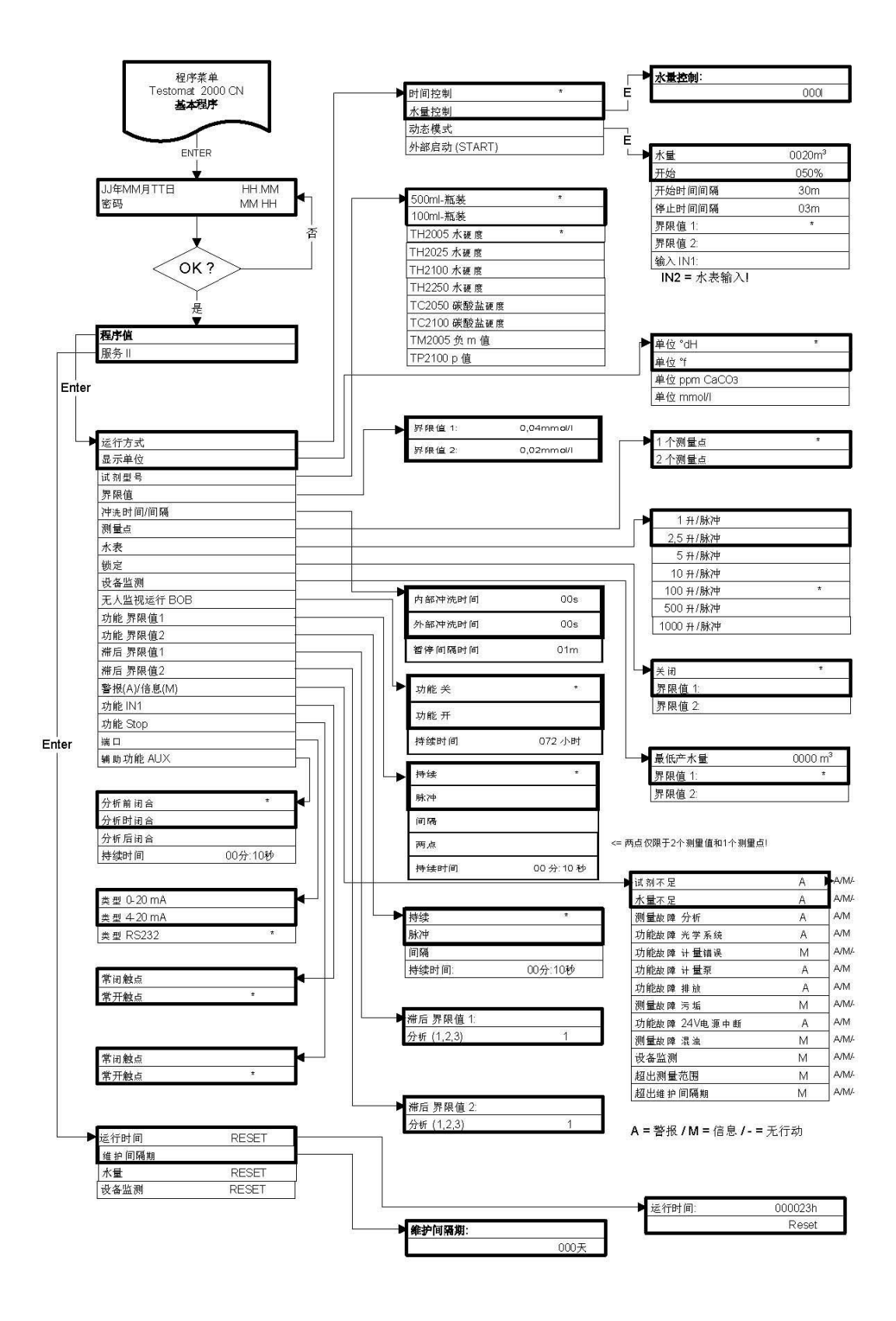

## 语言转换和出厂基本编程

通过此菜单可对语言进行转换,并导出出厂基本程序.

#### 导出菜单

| 选择语言(E) |  |
|---------|--|
| 转换语言    |  |
| 基本程序设计  |  |

▶ 开启仪器,并同时按 "M" 和 "i" 键 菜单显示如左图所示

#### 语言转换

- ▶ 按 "Enter" 键确认菜单项 "选择语言" 光标在所选区域闪烁
- ▶按 🗣 🛖 选择 "0" 或 "1"
- ▶按 "Enter" 键确认选择
- ▶选择菜单项 **"转换语言"**
- ▶ 按 "ENTER" 键确认
- 屏幕显示所选语言.

#### 启动基本程序设计

> 选择菜单项 "基本程序设计"

▶按 "ENTER" 键确认选择

#### 注意,所有到目前为止的编程设置将会丢失!

若不执行更改,仪器默认出厂数据设置.

## 错误信息 /故障分析

| 显示信号/信息(闪烁)          | 仪器-对应功能                                                                                                    | 故障描述,可能原因                                                 | 解决方法                                                                                                    |
|----------------------|----------------------------------------------------------------------------------------------------|-----------------------------------------------------------|----------------------------------------------------------------------------------------------------|
| 功能故障 24V 供电中断        | - 编程设定后:<br>持续警报,或脉冲信号<br>- 待机                                                                             | - 内部 24V 供电电源故障                                           | ▶ 更换保险丝 F4 或 F8<br>(计量泵控制灯<br>"Power" 必须闪亮)                                                                                                    |
| ▶ 按喇叭键确认             |                                                                                                    |                                                           |                                                                                                    |
| 功能故障 计量泵<br>▶ 按喇叭键确认 | - 编程设定后:<br>持续警报, 或 脉冲信号<br>- 待机                                                                           | - 计量泵损坏<br>- 计量泵无计量信号                                     | <ul> <li>▶ 更换计量泵</li> <li>▶ 检查计量泵电线是否<br/>正确连接</li> </ul>                                                                                                    |
| 测量故障 混浊              | - 编程设定后:<br>持续警报,或脉冲信号,<br>或无信号<br>- 继续测量                                                                  | - 水样脏/混浊                                                  |                                                                                                    |
| 2 按喇叭谜佣以             |                                                                                                    | 初山测量范围                                                    | ▶ 洪拯甘仙;过刘刑只                                                                                                    |
| 超出测重氾固               | - 编程() 定后.<br>持续警报,或脉冲信号,<br>或无信号<br>- 继续测量                                                                | - 旭山砌里花田                                                  | (基本程序)                                                                                                    |
| ▶ 按喇叭键η队             |                                                                                                    |                                                           | ▶ 捡木→ 送购建                                                                                                    |
| 水量不足                 | - 编程反定后:<br>持续警报, 或 脉冲信号<br>- 待机                                                                           | - 没有进水,虽然指示灯<br>"IN" 闪亮<br>- 进水口水压太低<br>- 溢出识别无反应         | <ul> <li>&gt;&gt;&gt; 检查尔杆路线</li> <li>&gt;&gt;&gt; 进水阀接头锈蚀</li> <li>&gt;&gt; 清洗过滤网</li> <li>&gt;&gt;&gt;&gt;&gt;&gt;&gt;&gt;&gt;&gt;&gt;&gt;&gt;&gt;&gt;&gt;&gt;&gt;&gt;&gt;</li> <li>&gt;&gt;&gt;&gt;&gt;&gt;&gt;&gt;</li> <li>&gt;&gt;&gt;&gt;&gt;&gt;&gt;&gt;&gt;</li> <li>&gt;&gt;&gt;&gt;&gt;&gt;&gt;</li> <li>&gt;&gt;&gt;&gt;&gt;&gt;</li> <li>&gt;&gt;&gt;&gt;&gt;&gt;</li> <li>&gt;&gt;&gt;&gt;&gt;</li> <li>&gt;&gt;&gt;&gt;&gt;</li> <li>&gt;&gt;&gt;&gt;</li> <li>&gt;&gt;&gt;&gt;</li> <li>&gt;&gt;&gt;&gt;</li> <li>&gt;&gt;&gt;</li> <li>&gt;&gt;&gt;</li> <li>&gt;&gt;&gt;</li> <li>&gt;&gt;&gt;</li> <li>&gt;&gt;&gt;</li> <li>&gt;&gt;&gt;</li> <li>&gt;&gt;</li> <li>&gt;</li> <li>&gt;&gt;</li> <li>&gt;</li> <li>&gt;</li>     &lt;</ul> |
| ▶ 按喇叭键确认             |                                                                                                    |                                                           | ▶ 更换保险丝 F6                                                                                                    |
| 功能故障 排水<br>▶ 按喇叭键确认  | - 编程设定后:<br>持续警报, 或 脉冲信号<br>- 待机                                                                           | - 指示灯"OUT" 闪烁,<br>但水样仍然滞留于测量<br>槽内                        | <ul> <li>▶ 检查水管路线</li> <li>▶ 出水阀接头锈蚀</li> <li>▶ 更换阀体</li> </ul>                                                                                                    |
| 试剂不足<br>▶ 按喇叭键确认     | <ul> <li>- 编程设定后:<br/>持续警报,或脉冲信号,<br/>或无信号</li> <li>LED 和"维护 (War-<br/>tung)"输出显示</li> <li>继续测量</li> </ul> | - 低于试剂量最低限度:<br>无 BOB 运行: 50 ml<br>(10 %),<br>BOB 运行: 需计算 | ▶ 检查试剂液位,若有<br>需要请添加<br>(输入试剂量!)                                                                                                    |
| 测量故障,污垢<br>▶ 按喇叭键确认  | <ul> <li>编程设定后:<br/>持续警报,或脉冲信号,<br/>或无信号</li> <li>LED和"维护<br/>(Wartung)"输出显示</li> <li>继续测量</li> </ul>      | - 玻璃视镜脏                                                   | ▶ 清洁玻璃视镜                                                                                                    |
| 功能故障 光学系统            | - 编程设定后:                                                                                                   | - 线路板损坏                                                   | ▶ 更换线路板                                                                                                    |
|                      | 持续警报,或脉冲信号                                                                                                 | - 光学零件故障 (光源或                                             | ▶更换测量槽接受装置                                                                                                    |
| ▶ 按喇叭键确认             | = 1守 //L<br>                                                                                               | 接收器损坏)                                                    |                                                                                                    |

| 显示信号/信息(闪烁)           | 仪器-对应功能                                                                                                    | 故障描述,可能原因                                                              | 解决方法                                                                                                    |
|-----------------------|----------------------------------------------------------------------------------------------------|------------------------------------------------------------------------|----------------------------------------------------------------------------------------------------|
| 测量故障 分析<br>▶ 按喇叭键确认   | - 编程设定后:<br>持续警报, 或 脉冲信号<br>- 待机                                                                            | <ul> <li>计量软管内存在空气</li> <li>未完全混合</li> <li>试剂过期或使用不明<br/>试剂</li> </ul> | <ul> <li>旋紧计量泵接口</li> <li>更换瓶中吸管</li> <li>更换搅拌芯</li> <li>替换试剂,只能使用<br/>HEYL Testomat®<br/>2000 配套试剂</li> </ul> |
| 功能故障 计量错误<br>▶ 按喇叭键确认 | <ul> <li>编程设定后:</li> <li>持续警报,或脉冲信号,</li> <li>或无信号</li> <li>LED和"维护(War-tung)"输出显示</li> <li>继续测量</li> </ul> | - 计量泵计量不精确                                                             | ▶ 更换计量泵,或送修<br>校准                                                                                              |
| 超出维护间隔期<br>XXXX 天     | - 编程设定后:<br>持续警报,或脉冲信号,                                                                                     | - 达到或超过所设定的维<br>护日期                                                    | ▶ 应答维护警报,启动<br>维护                                                                                              |
| ▶ 按喇叭键确认              | 或尤信亏<br>- LED 和"维护 (War<br>tung)"输出 显示<br>- 继续测量                                                            |                                                                        |                                                                                                    |

#### 附加提示

| 故障现象       | 故障描述,可能原因                        | 解决方法              |
|------------|----------------------------------|-------------------|
| 电源端口出错     | - 测量值输出错误,或无电压                   | ▶ 更换保险丝 <b>F7</b> |
|            |                                  | > 更换线路板           |
| 接通电源后仪器不运行 | - 保险丝 F9, F5 或 F2 (240 V: F1) 损坏 | ▶ 更换保险丝           |
| 显示器无显示信号   | - 电路开关损坏                         | ▶ 更换电路开关          |
|            | - 显示器或主板的排线接触不良                  | ▶ 重新插好排线          |
|            | - 显示板或主板故障                       | > 更换显示板或主板        |

#### 关于保护装置

发生保护装置故障(保险丝熔化)时,在再次激活保护装置前, 请先检查故障原因(例如,更换损坏的阀门).频繁启动也可能 引发故障,甚至导致仪器损坏.

#### 受损/无法正常运行仪器的维修

受损仪器 (无论是否在保修期内) 只有在拆卸状态下,并附上故 障描述才能进行维修.同时,请告知当前使用试剂的型号和所测 量的介质.当您送修仪器时,请彻底清空测量槽,并取出试剂瓶.

## 保养和维护

必要的维护措施

▶ 为了确保仪器零故障运行,必须对仪器定期进行维护!

若发生下列情况,请定期执行维护工作,

- >达到编程设定的维护日期(显示"已超出维护间隔期")
- ▶ 仪器显示下列错误信息:
  - "测量故障污垢",或"试剂不足"
- > 最近一次维护已在6个月以前

#### 清洁措施

- > 清洗测量槽或其他塑料组件时切忌使用有机溶剂!
- > 使用清洁剂时请注意安全准则!
- 若仪器的测量范围长时期被超出,会导致玻璃视镜上会形成有 色薄膜.此类顽固污渍可使用酒精清除.

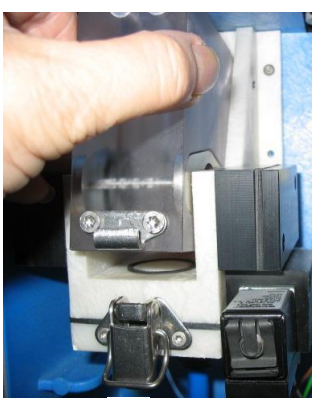

注意

小心

## 维护说明

在此仅做关于维护的大致介绍. 详细说明请参阅" Testomat 2000<sup>®</sup>/Testomat ECO<sup>®</sup> 使用说明书".

#### 测量槽和视镜玻璃的清洗

- ▶关闭仪器,或按 "STANDBY" 键。排空测量槽内残余水样:
  - 🔟 → 服务 I → 手动运行 → 测量槽排空
- ▶ 关闭 Testomat 2000<sup>®</sup> CN 仪器分支管道的手动阀
- >打开锁扣①,测量槽朝上倾斜,并取出
- > 松开两边的视镜支架 ②, 取出视镜玻璃进行清洗
- > 视镜上的薄膜可使用酒精清除. 仪器若长期与硬水接触(超出 测量范围!),会在视镜玻璃面形成顽固薄膜. 请按以下测量 槽清洗说明清洗视镜玻璃:

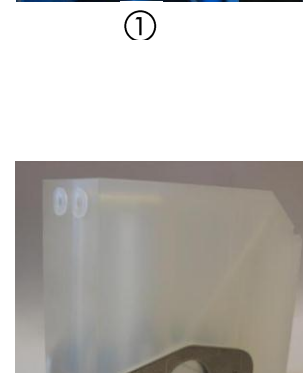

(2)

- > 可使用具有脱钙和除锈效果的清洁剂清洗测量槽,并在清洗后 用清水彻底冲洗测量槽.
- ▶ 请重新插好视镜玻璃,并用支架固定 (不要忘记密封圈,且注 意正确放置螺母).
- > 倾斜装入测量槽,并闩好锁扣.

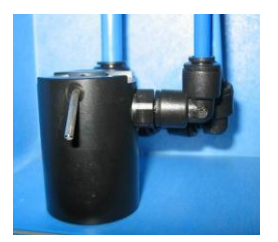

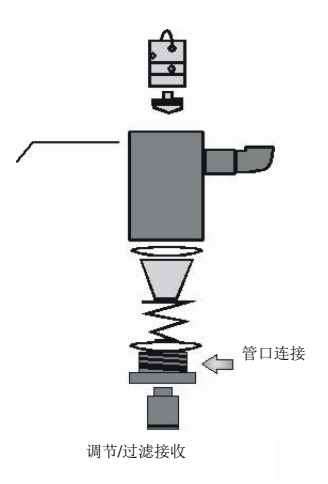

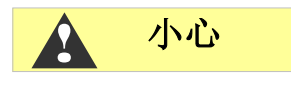

#### 清洗控制 /过滤装置

- > 关闭 Testomat 2000<sup>®</sup> CN 仪器分支管道的手动阀
- ▶ 使用以下功能松开 Testomat 2000<sup>®</sup> 管道系统:

#### 🔟 → 服务 🛛 → 手动运行 → 测量槽冲洗

- >关闭仪器,松开过滤装置上的连接管.
- > 用扳手 SW 22 旋开水样管道口接头,拆除密封圈,簧片和过滤网,并进行清洗.
- ▶ 拔出流量定位杆,取出流量控制阀体.
- > 用水或酒精清洗过滤装置,并重新安装.

> 根据需要更换密封圈.

▶ 过滤网顶端朝下装入!

▶连接过滤装置与水样管道.

#### 执行维护时, 需注意

密闭装置渗水会导致仪器元件损坏!
启动首次分析前,请先做密封测试:
> 仪器开启到"待机"状态
> 手动运行注满测量槽
> (按 "Manual" 键) 手动滴定试剂

> 检测接口和密闭装置

#### 护理提示

本仪器表面未经特殊处理。因此请避免仪器受试剂,油或者油脂 污染。若仪器外壳被污染,请使用异丙醇对其表面进行清洗(绝 不可使用其他溶剂).

## Testomat 2000<sup>®</sup> 系列备用元件和配件

| 编号    | 压力调节器                   |
|-------|-------------------------|
| 40125 | 控制 /过滤接收 全套             |
| 40120 | 控制 /过滤接收                |
| 40129 | 控制塞 T2000 全套            |
| 11225 | 流量控制阀芯 全套               |
| 11230 | 定位杆 3x38 90°            |
| 11217 | 进水过滤网 19,5dx25          |
| 11218 | 水管簧片                    |
| 40121 | 进水接口                    |
| 40153 | 螺旋接口 G ¼" -6            |
|       | 测量槽                     |
| 40173 | 视镜玻璃, 配密封圈, T2000       |
| 40170 | 视镜玻璃 30x3               |
| 40176 | 视镜架.                    |
| 33253 | 螺丝 M3x40, A2, DIN 965   |
| 40032 | 锁扣 TL-17-201-52         |
| 11203 | 圆盘塞 5,3dx5 P.E. natural |
| 40022 | 测量槽 全套                  |
|       | 测量槽接收                   |
| 40029 | 测量槽 全套 ET               |
| 40050 | 磁条                      |
| 40186 | 螺旋接口 3/8" -10           |
| 40018 | 电磁阀, <b>2/2-</b> 线路     |
| 40181 | 测量槽专用栓 5x60mm           |
|       | 计量泵 DOSIClip®           |
| 40171 | 泵体,上端                   |
| 40172 | 泵体,下端                   |
| 40201 | 注射泵,交换器                 |
| 40001 | 注射泵 ET                  |
| 40011 | 吸管,全套.                  |
| 40016 | 压力管,全套.                 |
| 37232 | 主板 TI (3)               |
| 34668 | 电磁铁 24VDC               |
| 32046 | 保护盖 CNH 45 N            |
|       | 试剂瓶接头 /吸入装置             |
| 40131 | 螺旋盖, 配嵌入圈 T2000         |
| 40130 | 螺旋盖 GL32 – 孔型           |
| 40135 | 螺旋盖,配吸管                 |

| 编号    | 仪器-备件                     |
|-------|---------------------------|
| 31582 | 保险丝, GS -M 5x20E 4 A      |
| 37266 | 主板 全套 230 V               |
| 40092 | 控制面板 全套                   |
| 40091 | 线路板 (驱动/接收器) SE-T2000 (6) |
| 40190 | 排线套管 <b>5-7</b> , 灰色      |
| 40191 | 排线套管 <b>7-10</b> , 灰色     |
| 31713 | 扁平带状排线 10 pol. 含铁酸盐       |
| 40096 | 扁平带状排线 26 pol. 含铁酸盐       |
| 40060 | T2000 电缆束 2V              |
| 40062 | T2000 电缆束 2P              |
| 40200 | 全套电缆束, 配电源开关和帽套           |
| 31596 | 保险丝, T0,08A               |
| 31585 | 保险丝, T0,315A              |
| 31595 | 保险丝, T0,1A                |
| 31622 | 保险丝, T0,16A               |
| 31592 | 保险丝, T1,0A                |
|       | 备件需求 (仪器已使用 2-3 年)        |
| 40173 | 视镜, 配密封圈 T2000            |
| 11217 | 进水过滤网 19,5dx25            |
| 40124 | 密封组件, <b>T2000</b>        |
| 31585 | 保险丝 T0,315A               |
| 31592 | 保险丝 T1,0A                 |

### 配件

| 试剂型号   | 测量范围                    | 编号:    |
|--------|-------------------------|--------|
| TH2005 | 水质硬度 0,01 - 0,09 mmol/l | 152005 |
| TH2025 | 水质硬度 0,04 - 0,45 mmol/l | 152025 |
| TH2100 | 水质硬度 0,18 - 1,79 mmol/l | 152100 |
| TH2250 | 水质硬度 0,45 - 4,48 mmol/l | 152250 |
| TC2050 | 碳酸盐硬度                   | 153050 |
| TC2100 | 碳酸盐硬度                   | 153100 |
| TM2005 | 负 m 值 (pH 4.3 时的酸度)     | 154005 |
| TP2100 | <b>p</b> 值              | 155100 |

最新配件一览表请参阅我们的供货清单.

| 编号     | 名称                       |  |  |  |  |  |  |  |
|--------|--------------------------|--|--|--|--|--|--|--|
| 040123 | T2000 进水改装备件 *)          |  |  |  |  |  |  |  |
| 040315 | Testomat 2000 /ECO 排水漏斗  |  |  |  |  |  |  |  |
| 270305 | 端口卡 0/4 - 20 mA SK 910   |  |  |  |  |  |  |  |
| 270310 | 端口卡 RS 232 RS 910        |  |  |  |  |  |  |  |
| 270315 | 端口卡 0/2 - 10 V UK 910    |  |  |  |  |  |  |  |
| 100490 | Testomat 2000 SD 卡数据记录装置 |  |  |  |  |  |  |  |
| 270410 | 增压泵                      |  |  |  |  |  |  |  |
| 270335 | T2000 Heyl 维护箱           |  |  |  |  |  |  |  |

## \*) 进水改装备件, 商品编号 040123

若使用网状压力管,请将控制 /过滤接受器的插口换成快速闭合 连接器的插口 (不在供货范围内).

## 技术参数

| 电源:   | 230 VAC, 115 VAC, 或 24 VAC ± 10%,<br>50 - 60 Hz<br>仪器保护 230 V: T0,1A<br>仪器保护 115 V: T0,2A<br>仪器保护 24 V: T1,0A |  |  |  |  |
|-------|----------------------------------------------------------------------------------------------------|--|--|--|--|
| 能耗:   | 最大 30 VA (无外部负荷)                                                                                              |  |  |  |  |
| 保护等级: | I                                                                                                    |  |  |  |  |
| 防护等级: | IP 65                                                                                                    |  |  |  |  |
| 符合标准: | EN 61000-6-2, EN<br>61000-6-4, EN 61010-1                                                                     |  |  |  |  |
| 环境温度: | 10 – 45 °C                                                                                                    |  |  |  |  |
| 测量范围: | 参见章节"性能说明"                                                                                                    |  |  |  |  |
| 电流输出: | 4-20 或 0-20 mA, 最大负荷 500 Ohm                                                                                  |  |  |  |  |
| 记录仪:  | 参见章节"配件"                                                                                                    |  |  |  |  |
| 外形尺寸: | 宽 x 高 x 深 = 380 x 480 x 280 mm                                                                                |  |  |  |  |
| 重量:   | 约 9,5 kg                                                                                                    |  |  |  |  |
| 其他:   | 本仪器为非易失性                                                                                                    |  |  |  |  |

| 水管连接  |                                                                                                    |
|-------|----------------------------------------------------------------------------------------------------|
| 运行压力: | 1~8 bar / 1x10 <sup>5</sup> ~ 8x10 <sup>5</sup> Pa<br><b>或</b><br>0,3~ 1 bar / 0,3x10 <sup>5</sup> ~ 1x10 <sup>5</sup> Pa<br>(拆卸流量调节阀体 11225 后) |
| 进水:   | PE 管,外直径 6/4x1 mm                                                                                                    |
| 出水:   | PE 管,内直径 14 mm                                                                                                    |
| 水温:   | 10 ~ 40 °C                                                                                                    |

基于产品技术更新考虑,我们保留对以上产品技术规格改变的 权利(如有更改,恕不另行通知)! EC Conformity Declaration

# CE

for the following product

#### Testomat 2000

Online analysis unit for water hardness, carbonate hardness, p-value or minus m-value

We hereby confirm that the above product confirms to the principal health and safety regulations laid down in the EC Directives 2014/30/EU and 2014/35/EU. This declaration applies to all units produced in accordance with the attached manufacturing documents which are a constituent part of this declaration.

The product was assessed with reference to the following standards:

EN 61000-6-4: Electromagnetic compatibility, Generic emission standard EN 61000-6-2: Electromagnetic compatibility, Generic immunity standard EN 61010-1: Safety requirements for electrical equipment for measurement, control and laboratory use

This declaration is made on behalf of

GEBRÜDER HEYL Analysentechnik GmbH & Co. KG Orleansstraße 75b 31135 Hildesheim

by örg-Tilman Heyl

General Manager

Hildesheim, 20/04/2016

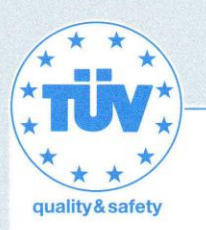

## Bescheinigung Certificate

über die Zuerkennung eines Bauteilkennzeichens für for the grant of a type-test approval mark in respect of

#### Wasserüberwachungseinrichtung

Aufgrund einer Bauteilprüfung -Prüfbericht des In virtue of a type-test test report by

#### TÜV Rheinland vom 12.05.2016

wird dem Antragsteller, der Firma th

the applicant, the company

Gebrüder HEYL Analysentechnik GmbH & Co. KG Orleansstraße 75 b, 31135 Hildesheim

zuerkannt das Bauteilkennzeichen-Nr.

is granted the type-test approval mark No.

TÜV . WÜH . 16 - 002

für for

Überwachung der Wasserhärte

Typ type

#### **TESTOMAT 2000**

Die Zuerkennung erfolgt in Anwendung der

The adjudication is made pursuant to

VdTÜV-Merkblatt "Wasserüberwachungseinrichtung 100", Ausgabe 07.2006 in Verbindung mit VdTÜV-Merkblatt "Allgemeines 002", Ausgabe 02.2015

Sie ist bis zum **28.02.2021** befristet und kann widerrufen werden. Die Bescheinigung vom 02.01.2012 wird hierdurch ersetzt.

Hinweis: Der Hersteller oder Importeur ist verpflichtet, den zuständigen Sachverständigen zu beauftragen, Armaturen aus der laufenden Fertigung auf Übereinstimmung mit dem Baumuster einmal jährlich stichprobenweise zu überprüfen. It expires on **2021-02-28** and is revocable. The certificate dated 2012-01-02 is replaced herewith.

Note: The manufacturer or importer is obliged to the competent Authorized Inspector to conduct a random check on the accessories concerning identity to the type once a year. The accessories have to be taken from the current production.

Berlin, 16. Juni 2016 Blo/Sto

Verband der TÜV e. V. Geschäftsbereich Anlagentechnik, Arbeitswelt, Systemsicherheit – Zertifizierungen und Registrierungen –

Blohm

Verband der TÜV e. V. · Friedrichstraße 136 · 10117 Berlin · Deutschland Telefon +49 30 760095-400 · Telefax +49 30 760095-401 · Internet: www.vdtuev.de

## Testomat 2000<sup>®</sup>检查清单

#### Dear customers and service technicians,

This check list cannot replace your expertise or extensive experience in fault resolution. It is intended to support fast and systematic error diagnosis and error documentation. This list does not claim to be complete. We are therefore always grateful for any advice and information you may be able to provide. General user instructions can be found on the rear of this check list.

#### The Instrument Manufacturer

Block 1 / Plant and instrument data

|                                                                                                    | Testomat 2000 <sup>®</sup>                                                       |                |             |                 |                                                               |                                                 |
|----------------------------------------------------------------------------------------------------|----------------------------------------------------------------------------------|----------------|-------------|-----------------|---------------------------------------------------------------|-------------------------------------------------|
|                                                                                                    | Testomat <sup>®</sup> ECO                                                        |                |             |                 |                                                               |                                                 |
| Plant type                                                                                                    | Instrument type                                                                  | Instrume       | ent no.     | Indicator type  | Software status                                               | Pump no.                                        |
| Block 2 / Error message and error history                                                                                                    | Please r                                                                         | mark appro     | priately (X | )               |                                                               |                                                 |
| What does your instrument's error history of ("i" and "Enter" key => operating instruction                                                                                                    | lisplay?<br>s)                                                                   |                |             |                 |                                                               |                                                 |
|                                                                                                    |                                                                                  | _              |             |                 | ( Error history text                                          | )                                               |
| Does an error message appear on the disp<br>For example, "Mf. analysis", "Low water lew<br>(See operating instructions: "Error message<br>ing")                                                                                                    | lay? Ye<br>el", etc.<br>es / Troubleshoot-                                       | es             | No          |                 |                                                               |                                                 |
|                                                                                                    |                                                                                  |                |             |                 | (Error message tex                                            | t )                                             |
| Block 3 / Visual inspection and functional te                                                                                                    | est                                                                              | Pleas          | e mark ap   | propriately (X) | If applicable, v                                              | alues / comments                                |
| Is the instrument connected to the mains vol                                                                                                    | tage specified on the ratin                                                      | g plate?       | Yes         | No              |                                                               |                                                 |
| Does a message appear on the display?                                                                                                    |                                                                                  |                | Yes         | No              |                                                               |                                                 |
| Does the instrument display a plausible me (possible manual measurement                                                                                                    | asured value?<br>value)                                                          |                | Yes         | No              | Measured value:                                               |                                                 |
| Are the measuring chamber and sight-glass                                                                                                    | s windows clean?                                                                 |                | Yes         | No              |                                                               |                                                 |
| Are the measuring chamber and the water-                                                                                                    | carrying hoses free of lea                                                       | iks?           | Yes         | No              |                                                               |                                                 |
| Is the indicator's expiry date still valid?<br>(See expiry date printed on the indicator bo                                                                                                    | ttle)                                                                            |                | Yes         | No              | Expiry date:                                                  |                                                 |
| Has the correct indicator type been program<br>(TH 2025 => 0.25 to 2.5 °dH = factory setting                                                                                                    | nmed?<br>ng)                                                                     |                | Yes         | No              | Туре:                                                         |                                                 |
| Is the water pressure within the specified ra<br>(See the type plate on the instrument)                                                                                                    | ange (400 ml/min)?                                                               |                | Yes         | No              | Plant pressure:                                               |                                                 |
| Does the drain hose prevent the risk of bac (No "syphoning effect"!!)                                                                                                    | kwater?                                                                          |                | Yes         | No              |                                                               |                                                 |
| Is the drain hose free of blockages?<br>(Microorganisms caused by contamination,                                                                                                    | etc.)                                                                            |                | Yes         | No              |                                                               |                                                 |
| Does the set flushing time/quantity of flush is measured?                                                                                                    | water ensure that only fre                                                       | eshwater       | Yes         | No              | Flushing time:                                                |                                                 |
| Are the hoses at the dosing pump free from<br>(Operate the pump manually / Carry out a r                                                                                                    | n air bubbles?<br>nanual analysis)                                               |                | Yes         | No              |                                                               |                                                 |
| CARRYING OUT A (MANUAL) ANALYSIS                                                                                                    | <b>5</b>                                                                         |                |             |                 |                                                               |                                                 |
| Does the water column rise evenly up to the measuring chamber (5 mm below the upper (If not: check the water pressure, water through the state of the state of th | overflow borehole when fi<br>edge of the measuring ch<br>ughput/flow controller) | amber)?        | Yes         | No              |                                                               |                                                 |
| Does the indicator pump dose correctly whe<br>(LED at the pump illuminates!)                                                                                                    | en starting an analysis?                                                         |                | Yes         | No              | No. of dosing strokes:                                        |                                                 |
| Have the indicator and water been mixed p<br>ber after the dosing process?<br>Check the magnetic stirring bar! =>see main<br><b>PROGRAMMING DATA / OPERATING CO</b>                                                                                                    | roperly in the measuring o<br>tenance manual "Adjust m<br>DNDITIONS              | cham-<br>node" | Yes         | No              |                                                               |                                                 |
| Have the limit values been set correctly? (V range/according to the performance limit of                                                                                                    | Vithin the measuring the plant?)                                                 |                | Yes         | No              | Limit values:                                                 |                                                 |
| Is the Testomat instrument always supplied<br>during maintenance work/emergency situat<br>(Temporary shutdown only via the "Standby                                                                                                    | l with mains voltage – exc<br>ions?<br>y" key or the "Stop" input!               | cept<br>)      | Yes         | No              | See the "General instruing Testomat 2000 <sup>®</sup> an ECO" | uctions for operat-<br>nd Testomat <sup>®</sup> |

Please refer to "Error messages / Troubleshooting" in the **operating instructions** for further information on error messages and possible causes of faults.

Further functional tests (e.g. overflow detection and amplification setting => "Special function Adjust mode") and service instructions can be found in the **maintenance manual**.

After completing these checks, experience shows that it can be assumed that the checked functions (Block 3) are in effective working order if you have answered all the questions with "Yes". We recommend you to carry out these checks during each inspection or if faults occur.

## 仪器设定

#### Caution!

Your settings may be deleted if repairs are carried out. Therefore, note down your instrument settings in the table below before sending the instrument to our service team for repairs. Please enclose a copy of the table with the instrument. If you have noted down the settings, they can be easily re-entered by your service staff once any repairs have been completed.

| Морц                             | Sotting |
|----------------------------------|---------|
|                                  | Setting |
| MODE OF OPERATION                |         |
| Time-controlled                  |         |
| Volume interval                  |         |
| Dynamics                         |         |
| External (Start)                 |         |
|                                  |         |
|                                  |         |
| DISPLAY UNIT                     |         |
| Display in °dH                   |         |
| Display in °f                    |         |
| Display in ppm CaCO <sub>2</sub> |         |
| Display in ppin caccy            |         |
|                                  |         |
|                                  |         |
| I YPE OF REAGENT                 |         |
| 500ml-bottle                     |         |
| 100ml-bottle                     |         |
| TH2005 Water hard.               |         |
| TH2025 Water bard                |         |
| TU2100 Water hard                |         |
|                                  |         |
| TH2250 Water hard.               |         |
| TC2050 Carbon. hardn.            |         |
| TC2100 Carbon. hardn.            |         |
| TM2005 minus-m-value             |         |
| TP2100 p-value                   |         |
|                                  |         |
|                                  |         |
| LIMIT VALUES                     |         |
| Limit val. 1:                    |         |
| Limit val. 2:                    |         |
|                                  |         |
| FLUSH TIMES/INTERVAL             |         |
| Internal fluch time              |         |
|                                  |         |
| External flush time              |         |
| Interval pause                   |         |
|                                  |         |
| MEASURING POINTS                 |         |
| 1 Measuring point                |         |
| 2 Measuring points               |         |
|                                  |         |
|                                  |         |
| ITPE OF WATER WETER              |         |
| 1 Litre/Impulse                  |         |
| 2,5 Litres/Impulse               |         |
| 5 Litres/Impulse                 |         |
| 10 Litres/Impulse                |         |
| 100 Litres/Impulse               |         |
| 500 Litres/Impulse               |         |
|                                  |         |
| 1000 Litres/Impulse              |         |
|                                  |         |
| LOCK OUT                         |         |
| Off                              |         |
| Limit val. 1:                    |         |
| Limit val 2                      |         |
|                                  |         |
| DI ANT CONTROL                   |         |
|                                  |         |
| Min. Res. Quant.                 |         |
| Limit val. 1:                    |         |
| Limit val. 2:                    |         |
|                                  |         |
| BOB-OPERATION                    |         |
|                                  |         |
|                                  |         |
| Function on                      |         |
| BOB-duration                     |         |
|                                  |         |
| FUNCTION LV1                     |         |

| Duration                   |  |
|----------------------------|--|
| Impulse                    |  |
| Interval                   |  |
| Two point                  |  |
| Time:                      |  |
|                            |  |
| FUNCTION LV2               |  |
| Duration                   |  |
| Impulse                    |  |
| Interval                   |  |
| Time:                      |  |
|                            |  |
| HYSTERESIS LV1             |  |
| Analysis (1,2,3)           |  |
|                            |  |
| HYSTERESIS LV2             |  |
| Analysis (1,2,3)           |  |
|                            |  |
| ALARM/MESSAGE              |  |
| Reagent low level          |  |
| Low water pressure         |  |
| Mf. analysis               |  |
| Ff. optics                 |  |
| Ff. dosing fault           |  |
| Ff. dosing pump            |  |
| Ff. outlet to drain        |  |
| Mf. dirtiness              |  |
| power failure 24 V         |  |
| Mf. turbid                 |  |
| Plant control              |  |
| Meas. range exceeded       |  |
| Maint. int. exceeded       |  |
|                            |  |
|                            |  |
| Normally open contact      |  |
| Normally closed contact    |  |
| FUNCTION STOP              |  |
| Normally an an approximate |  |
| Normally open contact      |  |
| Normally closed contact    |  |
|                            |  |
|                            |  |
|                            |  |
| Type PS232                 |  |
| Data logger                |  |
| Data logger                |  |
| FUNCTION AUX               |  |
| Contact before analysis    |  |
| Contact during analysis    |  |
| Contact after analysis     |  |
| Time:                      |  |
|                            |  |
| OPERATING TIME             |  |
|                            |  |
| MAINTENANCE INTERV.        |  |
|                            |  |
| CUSTOMER SERVICE           |  |
|                            |  |
|                            |  |
|                            |  |

## Testomat 2000<sup>®</sup> 系列仪器一览表

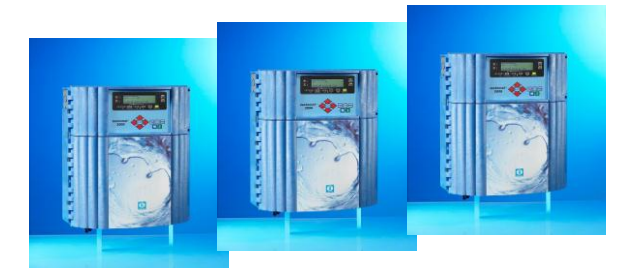

| 仪器型号                                              | 测量参数                                                            | 测量范围                                                        | 适用范围/功能                                                                                 |
|---------------------------------------------------|-----------------------------------------------------------------|-------------------------------------------------------------|-----------------------------------------------------------------------------------------|
| Testomat 2000 <sup>®</sup>                        | <ul> <li>水硬度</li> <li>碳酸盐硬度</li> <li>p值</li> <li>负m值</li> </ul> | 0,05-25 °dH<br>0,5-20 °dH<br>1-15 mmol/l<br>0,05-0,5 mmol/l | • 普遍适用于水处理设备<br>• 准许应用于锅炉房                                                              |
| Testomat 2000 <sup>®</sup> CN<br>(可选: SD 卡数据记录装置) | <ul> <li>水硬度</li> <li>碳酸盐硬度</li> <li>ウ值</li> <li>负m值</li> </ul> | 0,05-25 °dH<br>0,5-20 °dH<br>1-15 mmol/l<br>0,05-0,5 mmol/l | <ul> <li>为中国市场夺身定做</li> <li>运行语言:汉语/英语</li> <li>普遍适用于水处理设备</li> <li>准许应用于锅炉房</li> </ul> |
| Testomat 2000 <sup>®</sup> Antox                  | 同<br>Testomat 2000 <sup>®</sup>                                 | 同<br>Testomat 2000 <sup>®</sup>                             | • 定量添加还原剂                                                                               |
| Testomat 2000 <sup>®</sup> CAL                    | 同<br>Testomat 2000 <sup>®</sup>                                 | 同<br>Testomat 2000 <sup>®</sup>                             | • 校准功能                                                                                  |
| Testomat 2000 <sup>®</sup> CLF                    | •游离氯                                                            | 0-2,5 mg/l                                                  | •使用 DPD 比色法检测游<br>泳池及饮用水                                                                |
| Testomat 2000 <sup>®</sup> CLT                    | <ul> <li>- 总氯</li> </ul>                                        | 0-2,5 mg/l                                                  | •使用 DPD 比色法检测游<br>泳池及饮用水                                                                |
| Testomat 2000 <sup>®</sup> CrVI                   | • 铬酸盐<br>• 六价铬                                                  | 0-2,0 mg/l<br>0-1,0 mg/l                                    | •监测电镀废水处理过程                                                                             |
| Testomat 2000 <sup>®</sup> Duo                    | 同<br>Testomat 2000 <sup>®</sup>                                 | 同<br>Testomat 2000 <sup>®</sup>                             | • 双测量点监测                                                                                |
| Testomat 2000 <sup>®</sup> CN Duo                 | 同<br>Testomat 2000 <sup>®</sup>                                 | 同<br>Testomat 2000 <sup>®</sup>                             | <ul> <li>为中国市场夺身定做</li> <li>运行语言:汉语/英语</li> <li>普遍适用于水处理设备</li> <li>双测量点监测</li> </ul>   |
| Testomat 2000 <sup>®</sup> SO <sub>3</sub>        | •亚硫酸盐                                                           | 0-20 mg/l                                                   | •锅炉补给水中,监测除<br>氧剂亚硫酸盐浓度                                                                 |
| Testomat 2000 <sup>®</sup> S8 plus                | 同<br>Testomat 2000 <sup>®</sup>                                 | 同<br>Testomat 2000 <sup>®</sup>                             | •自动清洁测量槽                                                                                |
| Testomat 2000 <sup>®</sup> THCL                   | <ul><li>·总氯</li><li>·水硬度</li></ul>                              | 0-2,5 mg/l<br>0,25-2,5 °dH                                  | <ul> <li>使用 DPD 比色法检测游<br/>泳池及饮用水</li> <li>复合仪:水硬度和含氯量</li> </ul>                       |

| 仪器型号                         | 测量参数           | 测量范围                         | 适用范围/功能 |
|------------------------------|----------------|------------------------------|---------|
| Testomat 2000 <sup>®</sup> V | •水硬度<br>•碳酸盐硬度 | 1,0-25,0 °dH<br>1,0-20,0 °dH | •水混合    |
| Testomat ECO <sup>®</sup>    | •水硬度           | 0,05-25,0 °dH                | •水硬度    |

| • | ٠ | ٠ | ٠ | ٠ | ٠ | ٠ | • | ٠ | ٠ | • | ٠ | • | • | • | Gebrüder Heyl                 |                                         |
|---|---|---|---|---|---|---|---|---|---|---|---|---|---|---|-------------------------------|-----------------------------------------|
|   | • | • | • | • | • | • | • | • | • | • | • |   | • |   |                               |                                         |
| • | • | • | ٠ | ٠ | ٠ | ٠ | ٠ | ٠ | ٠ | ٠ | ٠ | • | • | • | Analysentechnik GmbH & Co. KG |                                         |
|   | • | • | • | • | • | • | • | • | • | • | • |   | • |   | Orloopsetraße 75b             |                                         |
| • | • | • | • | • | • | • | • | • | • | • | • |   | • | • | Offeatisstraise 750           |                                         |
| • | ٠ | ٠ | ٠ | ٠ | ٠ | ٠ | ٠ | ٠ | ٠ | • | ٠ | • | • | • | D 31135 Hildesheim            |                                         |
|   | • | • | • | • | • | • | • | • | • | • | • |   | • | • |                               |                                         |
| • | • | • | • | • | • | • | • | • | • | • | • | • | • | • | www.heyl.de                   | Testomat_2000_CN100602_C4a_20171107.doc |

请扫描二维码访问我们的网页!